## RPAGE 常用操作手册

#### 一、主選單樹狀結構建立及版面設定

資訊管理→新增

| Yahoo奇李新聞                                                                                                    | × • 2         | # - YouTube 🛛 🗙 🔄 Kej's FL        | V Retriever × 🗅 Management Platform >                | · □ 國立卓蘭商級中等學校 ×             | 🔒 ####    | × +                |        | -0          | x         |
|----------------------------------------------------------------------------------------------------|---------------|-----------------------------------|------------------------------------------------------|------------------------------|-----------|--------------------|--------|-------------|-----------|
|                                                                                                    | EM [] Managen | ○                                 | ome.php#content<br>』MTVRKTV下載・伊 [1] MTVRKTV下載・第2 北京人 | 台北總 🖬 109寶通安全間數位数 😍          | 國立高級中等以下學 | ☆<br>⊕ 需菜下載 € 墓北e大 |        | © ±<br>≫ ⊡# | 三<br>(他書麗 |
| RPAGE 🛤                                                                                                    | 立卓蘭高級中        | 等學校                               |                                                      |                              |           |                    | •      |             |           |
| 日 資訊管理                                                                                                    |               |                                   |                                                      | ATO X) (MIGLATED X) (MIGLATE | 理×)(系統留言板 | ×)(BUTCHI ×)(      | 白定真面管理 | ×           | »         |
| ili 文儀管理                                                                                                    | И             | 2 新聞 1 排序                         | 所有資訊                                                 |                              |           | RN≠                | 3218   | 10.7210/D   | D î       |
|                                                                                                    |               | 所有貢訊                              | ●新端 面影除 IE 加入分類▼                                     |                              |           |                    |        |             |           |
| 1. 会員管理                                                                                                    |               | 重訊訊息                              | □ 計資訊名稱                                              | 41 <b>B</b>                  | 站建次数 计發佈日 | 副制 计下架日期           | 小夏面    | 操作          |           |
| 🖸 真面管理                                                                                                    | >             | 最新尚惠                              | □ 110-1圖中部學雜豐減免名冊 🖸                                  | 1                            | 2021-0    | 3-17 2099-12-31    | 預設     | 14 8        | E         |
| 这 子網管理                                                                                                    | >             | □ 學校簡介                            | □ 李加勉獎助學金 13                                         | 1                            | 2021-0    | 8-17 2099-12-31    | 預設     | A 8         | <b>3</b>  |
| * atta                                                                                                    |               | 概況                                | 110-1高中名冊 C                                          | 1                            | 2021-0    | 3-17 2099-12-31    | 預設     | A 8         | a         |
|                                                                                                    | <i>.</i>      | 日槽                                | □ 110-1國中名冊 🖸                                        | 1                            | 2021-0    | 3-17 2099-12-31    | 預設     | A 8         | <b>a</b>  |
| 嚞 系統管理                                                                                                    | *             | 校徽                                | □ 委託他人辦理委託書 [7]                                      | 0                            | 2021-0    | 8-17 2099-12-31    | 預設     | A 1         |           |
| 🗄 關入願出                                                                                                    | *             | 校期                                | 學籍更正申請表 C                                            | 0                            | 2021-0    | 8-17 2099-12-31    | 預設     | A 1         | <b>a</b>  |
| 📮 資源管理                                                                                                    | >             | 校歌                                | 高中轉學復學申請表 13                                         | 0                            | 2021-0    | 3-17 2099-12-31    | 預設     | A 1         | <b>a</b>  |
| 🐷 固庫管理                                                                                                    | >             | 校園平面園                             | □ 國中競舉申請衷 [7]                                        | 0                            | 2021-0    | 3-17 2099-12-31    | 7000-0 | A 1         | æ         |
| 🚍 電子報                                                                                                    | >             | 交通                                |                                                      |                              | 2021 0    | 2 17 2000 12 21    | 8040   |             |           |
|                                                                                                    |               | 校務發展計畫                            |                                                      | 0                            | 2021-0    | 5-17 2099-12-31    | 79422  | A           |           |
| Parent by Present by Present by P |               | National Jhuo-Lan Senior High Sch |                                                      |                              | 2021-0    | 總共112筆,當前1-3       | 0 1 2  | 33.         | 4         |

#### →上級分類→分類名稱(記得儲存)→新增並儲存

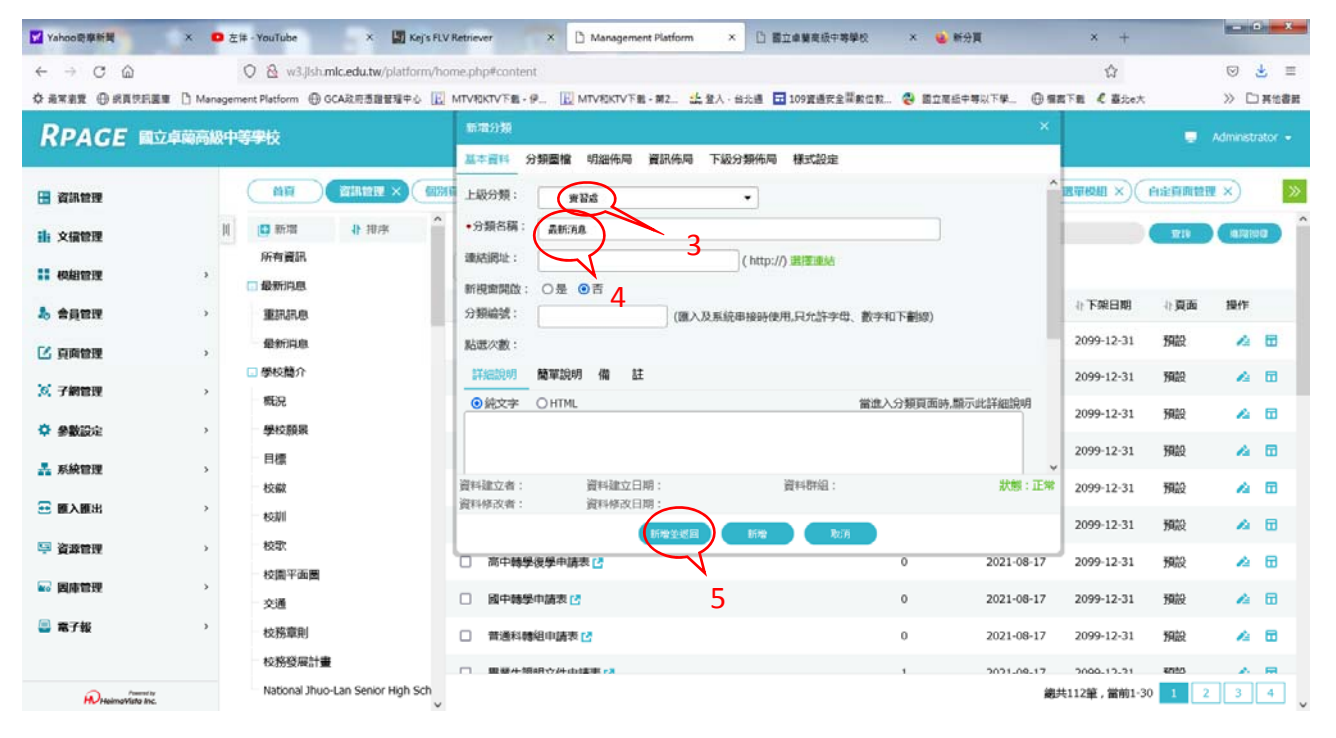

#### →點實習處→頁面設定

| Vahoo奇章新聞                      | × D 左伸 - You | Tube ×                                | Kej's FLV Retriever                          | × 🗅 Management Platform        | × D 概元 × D I                            | 暨立命醫商级中等學校 × +             |                 |
|--------------------------------|--------------|---------------------------------------|----------------------------------------------|--------------------------------|-----------------------------------------|----------------------------|-----------------|
|                                | O 🔒          | w3.jlsh.mlc.edu.tw/<br>form ④ GCA說用書書 | platform/home.php#conti<br>B殖中心 [] MTV和KTV下載 | ent<br>• 9 🔃 MTVRKTV F 🛍 • 202 | 🏒 登人 · 台北總 🗖 109寶通安全羅數位款 🔗 國立原語         | ☆<br>日中等以下学_ ⊕ 雅家下載 《 臺北e大 | ☑ 畫 三 ≫ □ 其他書籍  |
|                                | 國高級中等學校      | 2                                     |                                              |                                |                                         |                            | Administrator 👻 |
| 🗄 資訊管理                         | Î. O         | an Canan                              | × (manuse ×)                                 |                                | (WINISTER ×) (WINISTER ×) (WINISTER ×)( | 系統當言板 ×)( 選單模組 ×)( 自定真确    |                 |
| <b>ili</b> 文儀管理                | н            | 前青組                                   | 實習處                                          |                                |                                         | 187067 RR127               | Q) 1            |
|                                | -            | 衛生組                                   | 新增分期                                         | R 同時於 全重新整理                    |                                         |                            |                 |
| 公告模组                           |              | 體育組                                   | 1 排列                                         | 順序                             | 4)分類名稿                                  |                            | 操作              |
| 通過時間這日                         |              | 生輔組                                   | □ 1                                          |                                | 實習處最新消息                                 |                            | 14              |
| 自定權組                           |              | 生教組                                   | □ 2                                          |                                | 團隊組織                                    |                            | 4               |
| 廣告模組                           |              | 應務組                                   | □ 3                                          |                                | 荣誉榜                                     |                            | 4               |
| 選單模組                           |              | 出納組                                   | - 4                                          |                                | 技能檢定                                    |                            | 4               |
| 百倍横纲                           |              | 文書組                                   | 5                                            |                                | 法令規章                                    |                            | 4               |
| 複合模組                           | - 🤇          |                                       | 6                                            |                                | 惠科教室                                    |                            | 4               |
| 志思情知                           |              | <b>国際組織</b> 6                         | . 7                                          |                                | 資訊中心                                    |                            | 4               |
| +1+-(=18560                    |              | 榮譽榜                                   | 8                                            |                                | 活動集綿                                    |                            | 4               |
| HHITTHEAL                      |              | 技能檢定                                  | . 9                                          |                                | 汞單下載                                    |                            | 4               |
| 投票模组                           | ~            | 法令规章                                  | . 10                                         |                                | 状態救害介绍                                  |                            |                 |
| Powered by<br>HelimoWisto Inc. |              | 專科教室                                  | ~                                            |                                |                                         | 總                          | 共13筆,當前1-13 🗸   |

## →頁面佈局→

| Yahoo奇率新聞       | × • 左#        | - YouTube × 国 Kej's RLV Retriever × 🗋 Management Platform × 🗋 国立會解疫疫中等學校 × 💊 新分買 × +                                |
|-----------------|---------------|----------------------------------------------------------------------------------------------------|
| ← → C @         | (             | 🗘 🖄 w3.jlsh.mlc.edu.tw/platform/home.php#mobilepgpermt 🏠 🖂 🛎 🚍                                                      |
| ¢axan ⊕anne     | 重重 🗋 Manageme | nt Platform 🕀 GCA股市西國管理中心 🔝 MTVRKTV下載・伊二 🔛 MTVRKTV下載・第2. 🤮 堂人・台北道 🖬 109賞道安全課教包数 😍 國立東后中等以下學」 🕀 蜀南下載 化 墓北e大 📎 🗋 再始着表 |
| RPAGE I         | 立卓蘭高級中等       | ● Administrator •                                                                                                   |
| 🗄 資訊管理          |               | (MA) (MAMARAR × (XAMA × (MAMA ×) (MAMA ×) (MAMA ×) (MAMAR ×) (MAMAR ×) (MAMAR ×) (MAMAR ×) (MAMAR ×) (MAMAR ×)      |
| <b>計</b> 文描管理   | М             | □ 儲存<br>低面面佈局 □ 様式設定 □ 様式設定 □ 様式設定 □ 様式設定 □ 様式設定                                                                    |
| 11 机相管理         | ,             |                                                                                                    |
| 15 会員管理         |               | 與國語結設定 <del>%此刻如 •</del>                                                                                            |
| 🖸 真商管理          | ,             | (員前總統設金)(頁面頭的建立)                                                                                                    |
| 这 子網管理          | ,             | 戶示酒裡收組 🔄 🗙                                                                                                    |
| · 参数設定          | . 9           | ⑦預時949組<br>※日発 ×                                                                                                    |
| 🚠 系統管理          | 3             | 同類成常設法: 預決異面核部 ▼                                                                                                    |
|                 | 3             | (與面積超線立)                                                                                                    |
| 學 資源管理          | *             |                                                                                                    |
| ₩ 国际管理          | >             |                                                                                                    |
| 🔤 電子報           | •             |                                                                                                    |
| R HaimaVista In | L             |                                                                                                    |

## →選二欄式-1→儲存

| Yahoo奇率新聞      | × • ±         | ≠-YouTube × 🔄 | Kej's FLV Retriever X                             | D Management Platform         | × 白 器立卓莫高级中等学校          | × 🔒 新分頁       | × +                | - 0 - X -       |
|----------------|---------------|---------------|---------------------------------------------------|-------------------------------|-------------------------|---------------|--------------------|-----------------|
|                | EN [] Managem | 〇             | tform/home.php#mobilepgpen<br>中心 🔃 MTV和KTV下載・伊 [] | mt<br>[] MTV和KTV下载 - 第2 44 登入 | · 台北通 🖬 109寶通安全羅數位      | 教 😍 國立高級中等以下學 | ☆<br>⊕ 編高下載 《 墓北o大 | ◎ 送 三 ≫ □再他書籍   |
| RPAGE 📾        | 立卓蘭高級中等       | 等學校           |                                                   |                               |                         |               |                    | Administrator • |
| 🗄 資訊管理         |               |               | (amange × xee                                     |                               | AUSTRE X) (MIDDATEN X)( | 畅验管理 ×)(系统留言板 |                    |                 |
| <b>油</b> 文描管理  | И             | 日 夏面佈局        | ₩式設定 :根如列表                                        | ご 重新整理                        |                         |               |                    |                 |
|                | 3             | 最新消息 頁面設定此設定  |                                                   |                               |                         |               |                    |                 |
| 16 会員管理        |               | 頁面頭部設定 朱統領部   | -Wat (-Wat-1)                                     | 二曜式-2 三樓式                     |                         |               |                    |                 |
| ☑ 頁面管理         | >             | (頁首連結設定)(頁面:  | ④依百分比                                             |                               |                         |               |                    |                 |
| 10. 子網管理       | >             | 顯示路徑模組        | 採用百分比設定寬度,三欄的第<br>左欄:30 % 中欄:70                   | 電度回題,必須等於100<br>% 右欄:0 %      |                         |               |                    | E ×             |
| 参数設定           | >             | 分類陳列根組        | 如果欄位寬度設定為零,則此欄的                                   | 的模组不會在前台顯示. set               |                         |               |                    | <b>×⊡Q</b> IX   |
| 💑 系統管理         | >             | 頁面底部設定: 蔡诀頁面( | 模組蒐度: ○ 満版 ● 営中                                   |                               |                         |               |                    |                 |
| \Xi 關入關出       | >             | 夏面底部建立        | 2017                                              | AC H                          |                         |               |                    |                 |
| ♀ 資源管理         | *             |               |                                                   |                               |                         |               |                    |                 |
| ₩ 国庫管理         | *             |               |                                                   |                               |                         |               |                    |                 |
| 🗐 電子報          | >             |               |                                                   |                               |                         |               |                    |                 |
|                |               |               |                                                   |                               |                         |               |                    |                 |
| HeimaWata Inc. |               |               |                                                   |                               |                         |               |                    |                 |
|                |               |               |                                                   |                               |                         |               |                    |                 |

#### →模組列表→

| Yahoo奇亭新聞 ×     | <ul> <li>D 左洋 - YouTube × 国 Kej's RLV Retriever × C Management Platform × C 概況 × C 電立場</li> </ul>                                                                                                    | 蘭高級中等學校 × 十 |                 |
|-----------------|----------------------------------------------------------------------------------------------------|-------------|-----------------|
| ← → C @         | O A w3,jlsh.mlc.edu.tw/platform/home.php#mobilepgpermt                                                                                                    | ជ៌          | ⊠ 🛓 ≡           |
|                 | Management Platform ④ GCA政府透理管理中心 🔃 MTVRKTV下載・伊 🔃 MTVRKTV下載・第2. 🤽 登入・台北道 🖬 109要通安全導動位数 😵 國立高近中等                                                                                                    | 以下學         | ≫ □ 其他書詞        |
| RPAGE 國立卓蘭      | 高級中等學校                                                                                                    |             | Administrator • |
| 🗄 資訊管理          | (MA) (MARTE ×) (MARTE ×) ( |             |                 |
| <b>iii</b> 文福管理 | 🕞 儲存 📅 頁面佈局 📅 様式設定 🗶 戦迫列表 🙄 重新整理                                                                                                    |             |                 |
|                 | 實習處 頁兩設定 [使用預設值]                                                                                                    |             |                 |
| 公告權組            | 與關鍵的設定 Automate -                                                                                                    |             |                 |
| 連結模組            | (頁前讓此說定)(頁而讓部就立)                                                                                                    |             |                 |
| 自定模组            | 展示器授機組 □ × 公告>質習書公告                                                                                                    |             | XBQ * X         |
| 廣告模組            | 57.55种外的第                                                                                                    |             |                 |
| 選單模組            | 頁頭南部設定: 果没真面総部 ▼                                                                                                    |             |                 |
| 頁籤模組            | (開西的部建立)                                                                                                    |             |                 |
| 複合規划            |                                                                                                    |             |                 |
| 表單模組            |                                                                                                    |             |                 |
| 排行機組            |                                                                                                    |             |                 |
| 投票模组            |                                                                                                    |             |                 |
| Powerst by      |                                                                                                    |             |                 |

#### →點實習處公告 選中間欄

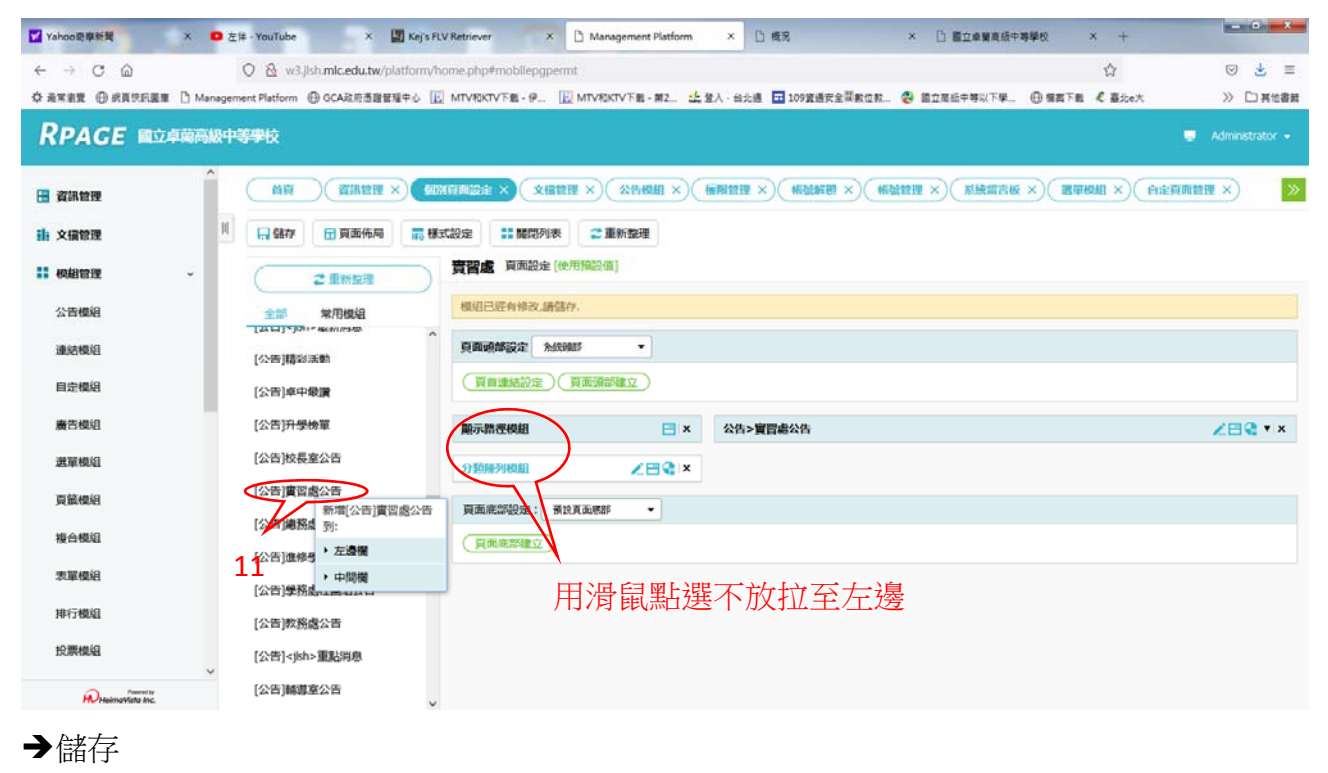

#### 二、最新公告的建立 模組管理→公告模組→新增

| 🗅 Management Platform 🛛 🗙        | +                                                                        |                                                                                     | -          |                 |                  |             | - 0 - X             |
|----------------------------------|--------------------------------------------------------------------------|-------------------------------------------------------------------------------------|------------|-----------------|------------------|-------------|---------------------|
|                                  | ○ 登 w3.jish.mic.edu.tw/platform/h<br>Management Platform ⊕ GCA这府意證管理中心 正 | ome.php#mobilercgptmt<br>MTV40KTV下載 - 伊二 正 MTV40KTV下載 - 第2 正 至人 - 台北通 豆 109安通安全菜板在数 | . 😵 512569 | <b>第以下单 ④ 第</b> | ☆<br>RFE 《 墓ite大 |             | © 2° ≡<br>> □ #168# |
| RPAGE 國立卓蘭語                      | 高級中等學校                                                                   |                                                                                     |            |                 |                  |             |                     |
| 🗄 資訊管理                           |                                                                          |                                                                                     |            | rill ×) (#110   |                  | 商管理 ×)      | 8                   |
| <b>排</b> 文價管理                    | 10 新瑞 4 排序                                                               | 所有資訊                                                                                |            | MigT            |                  | <b>R</b> 11 | (ARISHO)            |
|                                  | 繁體 简体 English                                                            | ◎新增 前 開除 × 開除多語 読 加入模組・                                                             |            |                 |                  | 1011 I      | 谐体 English          |
| 2368 1                           | 所有資訊<br><約5運點訊息                                                          | 口 小資訊各稿                                                                             | 小點讓次數      | 小發佈日期           | 小下架日期            | 小頁面         | 操作                  |
| 連結模組 2                           | <jish>最新消息</jish>                                                        | □ 歸知:教育部「國立中央大學110年度中等學校語文領域本土語文藝家語文導<br>長學士後教育學分班」,報名時間延長至110年8月15日(湿期日)[3         | 0          | 2021-08-12      | 2099-12-31       | 預設          | 4 8                 |
| 自定模组                             | 較積虛公告<br>參務或社團組公告                                                        | 【公告】111滴中一般科目設備清單 []                                                                | 28         | 2021-07-23      | 2099-12-31       | 預設          | A 8                 |
| 廣告模組                             | 進修學校公告                                                                   | □ 轉知: 「108課編學習歷程-AI資訊應用能力認證試顯實務操作」 [7]                                              | 0          | 2021-08-12      | 2099-12-31       | 預設          | A 8                 |
| 選單權組                             | 總務處公告                                                                    | □ 時知:臺北市110年度公私立高級中等學校生命教育資源中心學校-專業成長組<br>[時校教師社群共編][2]                             | 0          | 2021-08-12      | 2099-12-31       | 預設          |                     |
| 頁籤模組                             | 員自 語 云 百<br>校長室公告                                                        | □ 轉如:「提供免费 110年指考落點分析系統」 2                                                          | 2          | 2021-08-12      | 2099-12-31       | 預設          | 4 8                 |
| 複合模组                             | 升學榜單                                                                     | □ 轉知:【2021科學競賽培訓證】[2]                                                               | 7          | 2021-08-12      | 2099-12-31       | 預設          | A 0                 |
| 表單模組                             | 卓中最優<br>籍彩活動                                                             | 【公告】110-1考試日程表 2                                                                    | 0          | 2021-08-23      | 2099-12-31       | 預設          | 4 8                 |
| 排行模组                             |                                                                          | □ 社園組 🕑                                                                             | 2          | 2021-08-11      | 2099-12-31       | 預設          | A 8                 |
| 投票模组<br>投票题组                     |                                                                          | 【轉和】 教育部員宣導校置網路安全並協助教師與家長重視兒童上網安全重                                                  | 5          | 2021-08-10      | 2099-12-31       | 預設          | 4 8                 |
| Avascriptivnid(null): efficience | × ·                                                                      |                                                                                     |            |                 | 總共78筆,當          | 前1-30 🚺     | 2 3                 |

#### →輸入模組名稱→新增並返回

| 🗅 Management Platform 🛛 🗙 | +                                               |                                  |                                                                |                           |                            |            |                  |            | - 0 - X                                |
|---------------------------|-------------------------------------------------|----------------------------------|----------------------------------------------------------------|---------------------------|----------------------------|------------|------------------|------------|----------------------------------------|
|                           | O & w3.jish.mic.a<br>lanagement Platform ⊕ GCA3 | edu.tw/platform/ho<br>改府悉證管理中心 💽 | me.php#mobilercgptmt<br>MTV和KTV下載 - 伊 🔃 MTV和KTV下載 - 第2         | ·集登入·尚北道 🖬 10             | 09寶過安全幫軟位款 😍 國立高級4         | anta" ⊕a   | ☆<br>R下服 《 墓ibe? |            | <ul> <li>○ </li> <li>○ 其他書籍</li> </ul> |
|                           | 報 <del>中等學</del> 校                              |                                  |                                                                |                           |                            |            |                  |            | Administrator 👻                        |
| 🖪 資訊管理                    |                                                 | inter ×) (RF                     |                                                                |                           |                            |            |                  | 1988 ×     | »                                      |
| ▶ 文價管理                    | N 🖸 86700                                       | 1 排序                             | 所有資訊                                                           |                           |                            | MitT       |                  | <b>111</b> | ANNO                                   |
|                           | 繁體 前线                                           | # 新增公害候组                         |                                                                |                           | ×                          |            |                  | 1011 I     | 时本 English                             |
| 公告機幅                      | 所有資訊<br><jsh>重點訊息</jsh>                         | 基本資料 模組<br>• 模組名稱: 《             | 作局 夏西纬局 置頂圖標                                                   | 資訊是否擁接呈現                  | : 〇是 圓香                    | 小發佈日期      | 非下架日期            | 小夏西        | 操作                                     |
| 連結機組                      | <jsh>最新用用</jsh>                                 | 公告模迫编號:                          |                                                                | 顯示様式:                     | ○跏馬垣様式 ⑧普通様式               | 2021-08-12 | 2099-12-31       | 預設         | 48                                     |
| 自定模组                      | 教務處公告<br>學務處社團組公告                               |                                  | (國入及系統串接時使用,只允許字母、數字和<br>下劃線)                                  | 生成日期: 失效日期:               | 2021-08-12                 | 2021-07-23 | 2099-12-31       | 預設         | 4 8                                    |
| 廣告模組                      | 進修學校公告                                          | 198 A±:                          |                                                                | 資料有效否:<br>pcc题示编数·        | ●有效 ○無效                    | 2021-08-12 | 2099-12-31       | 預設         | ▲ 🖬                                    |
| 選單模組                      | 總務處公告                                           |                                  | A                                                              | 點選次數:                     | 0為小塔用KSS                   | 2021-08-12 | 2099-12-31       | 預設         | 4.8                                    |
| 頁籤模组                      | 實資源公告                                           |                                  |                                                                |                           |                            | 2021-08-12 | 2099-12-31       | 預設         | 48                                     |
| 複合模組                      | 升學榜單                                            | 資料建立者:<br>資料建立者:                 | 資料建立日期:<br>資料建立日期,                                             | 資料群組:                     | 狀態:正常                      | 2021-08-12 | 2099-12-31       | 預設         | 4 0                                    |
| 表單模組                      | 卓中最讚                                            | ALL DESCRIPTION OF A             | (新改並送日) 新設                                                     | Rolli                     |                            | 2021-08-23 | 2099-12-31       | 預設         | 4 8                                    |
| 排行機組                      | 40/42/A380                                      |                                  | □ 社園組 2                                                        |                           | 2                          | 2021-08-11 | 2099-12-31       | 預設         | 4 6                                    |
| 投票機組<br>投票題組              |                                                 |                                  | 5<br>【轉知】 教育部為宣導校遭網路安全並<br>● 要性,推廣網路守護天使2.0 [PC-clina]<br>照。 2 | 協助教師與家長重視兒<br>家長守護板」及校園網安 | <u>童上術安全重</u><br>2走唱團,請查 5 | 2021-08-10 | 2099-12-31       | 預設         | A 8                                    |
| Heimerkista inc.          | ¥                                               |                                  |                                                                |                           |                            |            | 鐵共78筆,           | 當前1-30 1   | 23                                     |

#### →公告模組版面調整

| Management Platform ×         | Microsoft Word - 圖譯文鏡                  | 表表記 × [] w3                    | jish.mic.edu.tw/p/412-101 × +                                                                 |                                   |                               |                |                 | -          |             |       |                          |                          |                | -         | ×      |
|-------------------------------|----------------------------------------|--------------------------------|-----------------------------------------------------------------------------------------------|-----------------------------------|-------------------------------|----------------|-----------------|------------|-------------|-------|--------------------------|--------------------------|----------------|-----------|--------|
| ← → C 合 ☆ ###第 ⊕ #頁次記書# ○ Mar | 🔿 🗟 w3.jlsh.m<br>nagement Platform 🖬 2 | nlc.edu.tw/platforr            | n/home.php#mobilercgptmt<br>④ GCA政府委員管理中心 IE MTV和KTV                                          | /Tm-19 E                          | MTVRKTVTm                     | - M2           | 上登入             | - 台北橋      | 1 10        | 9寶通安全 | Anca. 🕹 🗉                | ☆<br>立憲任中等以下學。           | . @ ##T#       |           | 土 Ⅲ    |
|                               | 級中等學校                                  | 瘤糊公告根据                         | :ph>最新问题                                                                                      |                                   |                               |                |                 |            | ×           | 1     |                          |                          | ٠              | Administr | ator 👻 |
| ▲ 資訊管理<br>動 文攝管理              |                                        | 基本更對 機關<br>請為模組武擾佈和<br>〇使用預設佈局 | 佈局 更重体局 置頂置標<br>司:<br>●目示範佈局                                                                  |                                   |                               | 0              | 保存此             | 還揮為        | 预設価         |       | Ris≠                     |                          | TER            | 10,7210   | D Î    |
|                               | 所有資訊<br><jsh>重點訊息</jsh>                | 陳列様式: 〇列<br>〇注<br>筆數限定: 15     | 表 ○周淀格式 ◎表格<br> 動格式 ○頭條 ○陰影 ○大園                                                               | 欄位名稱:<br>已選擇:                     | 資料群組 ·<br>欄位名稱                | · 寬思<br>73     | ал.<br>Е<br>196 | 排序         | 移除          | 次数    | 小發佈日期                    | 小下架日期                    | 小夏面            | 操作        |        |
| 連結模組                          | 輔導室公告<br>政務處公告                         | 全部内容:                          | F                                                                                             |                                   | 資料建立者<br>日期                   | 14             | 96              | † +<br>† + | 回<br>回<br>回 |       | 2021-08-30               | 2021-09-10               | 3929           | 14        | •      |
| 自定模组                          | 學務處社團組公<br>進修學校公告                      | 資料建立者: adm                     | in 資料建立日期:2021-05-17 15:5                                                                     | 5:36 資料郡                          | 版目:admin                      |                |                 | 耕          | 题:正知        |       | 2021-08-23<br>2021-08-20 | 2099-12-31<br>2099-12-31 | 預設             | 10<br>14  | •      |
| 選單模組                          | 總務處公告<br>實習處公告<br>44月宮公告               | 資料修改者: adm                     | in 資料修改日期:2021-08-13 09:5                                                                     | 0:07<br>另存                        | Reiñ                          |                |                 |            |             | J     | 2021-08-19               | 2099-12-31               | 預設             | 1         | •      |
| 複合模组                          | 升學榜單                                   |                                | <ul> <li>■ 韓知: 教育部 [110學年度]</li> <li>■ 韓知: 國立臺灣師範大學大!</li> <li>□ [※合NFWS-202] 媒體書書</li> </ul> | 全國藝術才能專<br>眾傳播研究所與<br>國 一 高中 一 高明 | 長領域救師增能<br>自進媒體觀察泰<br>基礎生產加了2 | 研習」 [<br>な育基金都 | ;<br>合辦2        | ×          | 1           |       | 2021-08-19<br>2021-08-19 | 2099-12-31               | 預設預設           | 4         | •      |
| 表單模組<br>排行模組                  | 精彩活動<br>[生数組]國中中[                      | 82                             | □ 種知:「亞洲大學社會責任」<br>生、大專生、失暫症家庭照                                                               | 實踐計畫-失智制<br>額者及從事失智               | 家庭紀費故事徴                       | 文活動」)<br>【参與 🕑 | 臺邀高中            | ф          | 2           |       | 2021-08-19               | 2099-12-31               | 預設             | 4         | •      |
| 投票模组                          | [生教組]高中中,<br>[生教組]覇凌防<br>[設備組]公告       | 離制                             | · 轉知:輸仁大學第十三屆北                                                                                | 區服務學習時相                           | 交聯盟服務學習                       | ▶(新研討)         | A (2            |            | 1           |       | 2021-08-19               | 2099-12-31<br>劇共5        | 預設<br>1筆,當前1-3 | 2<br>0 1  | 2      |

| D Management Platform × Micro              | osoft Word - 國語文藝裏責任 🐘 🗅 w3.jls                                      | umic.edu.tw/p/412-101 × +                         |                       |                                                                                                    |              |                   |              |            |             |                |            | 06      | 3 - 8        |
|--------------------------------------------|----------------------------------------------------------------------|---------------------------------------------------|-----------------------|----------------------------------------------------------------------------------------------------|--------------|-------------------|--------------|------------|-------------|----------------|------------|---------|--------------|
| ← → ご 益 ☆ 最末差更 ⊕ 成員次民業単 ○ Manager          | ◎ 爸 w3.jlsh.mlc.edu.tw/platform/<br>ment Platform 〒 2021 to 2022 専業英 | home.php#mobilercgptmt<br>④ GCA政府憲題智程中心 🔃 MTV形KTV | TM-19 🔃               | MTV和KTV下載                                                                                                    | - M2 🛃       | 堂人,台              | 28           | 109資通3     | 122000. 🕹 I | ☆<br>1立電磁中専以下學 | . @ ##F#   |         | 业 ≡<br>)其他書册 |
| RPAGE 國立卓蘭高級中                              | ·等學校<br>编輯公告根組 - <#                                                  | h>最新同日                                            |                       |                                                                                                    |              |                   |              | ×          |             |                |            |         |              |
| <ul> <li>☐ 資訊管理</li> <li>▲ 文描管理</li> </ul> |                                                                      | 目示的中国 医子宫 医子宫 医子宫 医子宫 医子宫 医子宫 医子宫 医子宫 医子宫 医子宫     |                       |                                                                                                    |              | 存此選               | 夏為預          | 2m         | 101127      |                | <b>W18</b> | (alizis | 0            |
|                                            | 所有資訊 陳列様式: 〇列第<br>〇陰祭                                                | <ul> <li>○固定格式 ③表格 ○頭條</li> <li>○大園</li> </ul>    | 欄位名稱:                 | <b>波科群组</b>                                                                                                    | 763          |                   |              |            |             |                |            |         |              |
| 公告總領                                       | <jsh>重點品用<br/><jsh>動新用目<br/>40</jsh></jsh>                           |                                                   | 已選擇:                  | 機位名稱序號                                                                                                    | 寬度           | 38<br>16 <b>†</b> | 序 移          | 除了次数       | 小發佈日期       | 小下架日期          | 小夏面        | 操作      |              |
| 連結模組                                       | 輔導室公告                                                                |                                                   |                       | 標題                                                                                                    | 75           | 16 <b>t</b>       | + 1          |            | 2021-08-30  | 2021-09-10     | 1922       | 14      | 8            |
| 自定模组                                       | 数務處公吉<br>學務處社團組公                                                     |                                                   |                       | 資料建立者<br>日期                                                                                                    | 10           | 16 T<br>16 T      | + 10<br>↓ 10 | )<br>)     | 2021-08-23  |                | 预設         | - 14    | •            |
| 廣告模組                                       | 進修學校公告<br>資料建立者: admin                                               | 資料建立日期:2021-05-17 15:55                           | :36 資料群               | 組: admin                                                                                                    |              |                   | 狀態:          | <b>Е</b> Ж | 2021-08-20  | 2099-12-31     | 預設         | 1       | •            |
| 選單模組                                       | 潮防运公告<br>實習處公告                                                       | 資料特別公司則: 2021-08-13 09:50                         | .07<br>另存             | Rolli                                                                                                    |              |                   |              |            | 2021-08-19  | 2099-12-31     | 預設         |         | •            |
| 頁籤欖組                                       | 校長室公告                                                                | 前知:教育部「110學年度全                                    | 國藝術才能專                | 長領域教師増熊                                                                                                    | 研習」 🖸        |                   | 1            |            | 2021-08-19  | 2099-12-31     | 預設         | 4       | •            |
| 複合模组                                       | 升學榜單<br>卓中最讀                                                         | □ 時知:國立臺灣師範大學大型                                   | (傳播研究所與               | 台灣媒體觀察表                                                                                                    | 育基金會台        | 揃之                | 2            | 2          | 2021-08-19  | 2099-12-31     | 預設         | 4       | •            |
| 表單模組                                       | 精彩活動                                                                 | 注意NEWS-2021媒體業費)                                  | 町」同中、同業<br>1995年書-生観楽 | 1997年第701 12<br>11月27日 12月1日 12月1日<br>11月27日 12月1日 12月1日 12月1日 12月1日 12月1日 12月1日 12月1日 12月1日 12月1日 12月1日 12月1日 12月1日 12月1日 12月1日 12月1日 12月1日 12月1日 12月 | orieentinaan | 教察中               |              |            |             |                |            |         |              |
| 排行機組                                       | [生数組]國中中級                                                            | 生、大事生、失智症家庭照顧                                     | 者及從事失智                | 照顧服務之人員                                                                                                    | 參與 🕑         |                   | 2            | 2          | 2021-08-19  | 2099-12-31     | 預設         | 4       | 8            |
| 投票機組                                       | [生奴組]両中中離<br>[生教組]覇凌防制                                               | 時知:輪仁大學第十三屆北部                                     | 国服務學習時や               | 調整服務學習                                                                                                    | 影術研討會        | 2                 | 1            |            | 2021-08-19  | 2099-12-31     | 預設         | - 4     |              |
| Powerst by<br>Release Visito Inc.          | [設備組]公告                                                              |                                                   |                       |                                                                                                    |              |                   |              |            |             | 織共             | 51筆,當前1-3  | 30 1    | 2            |

#### 三、最新公告的呈現 頁面管理→自訂頁面管理→新增

| 🗅 Management Platform 🛛 🗙 | +                |                                  |                                                                                                    | - 0       | ×    |
|---------------------------|------------------|----------------------------------|----------------------------------------------------------------------------------------------------|-----------|------|
| ← → ♂ @                   | 08               | w3.jlsh.mlc.edu.tw/platform/home | s.php#mobilepgmagmt                                                                                                    | 0 3       | 5 ≡  |
|                           | Management Platf | iorm ⊕ GCA政府透證管理中心 🔣 M1          | TV10KTV下載・伊 🕞 MTV10KTV下載・第2 🤽 登入・台北通 🖬 109度通安全部設立款 🎨 整立度经中等以下學 🕀 概要下載 尾 墓北e大                                                                                                    | » 🗅       | 其他書籍 |
| RPAGE 國立卓蘭                | 高級中等學校           |                                  |                                                                                                    |           |      |
|                           |                  | an ) (August ×) (August          | × utaration (× books (× books |           | »    |
| 頁面權式慶更                    |                  | 「満」 回用除 × 用除多語                   | ご 重新設理 開始す                                                                                                    |           | Q)   |
| 頁面頭部建立                    |                  | 3                                | 112 M2                                                                                                    | * Englist | h    |
| 頁面底部建立                    |                  | 小頁面各構                            | 相關調約                                                                                                    | 操作        |      |
| 頁首連結設定                    | 0                | 試務組法規                            | /p/426-1012-13.php?Lang=zh-tw                                                                                                    | 14        |      |
| 首頁畫面設定                    | 0                | 較務處團隊                            | /p/426-1012-12.php?Lang=zh-tw                                                                                                    | - 14      | •    |
| 預設頁面設定                    | 0                | 社黨組最新消息                          | /p/426-1012-11.php?Lang=zh-tw                                                                                                    | -         | 8    |
| 自定頁面管理                    |                  | 社團組表格下載                          | /p/426-1012-10.php?Lang=zh-tw                                                                                                    | 4         | 8    |
| 形象頁設定                     | 0                | 學務處組織團隊                          | /p/426-1012-9.php?Lang=zh-tw                                                                                                    | 14        | •    |
| 2                         |                  | 學務處社團組公告                         | /p/426-1012-8.php?Lang=zh-tw                                                                                                    | 4         | •    |
| 常用様式維護                    | 0                | 進修學校公告                           | /p/426-1012-7.php?Lang=zh-tw                                                                                                    | 1         | •    |
| 🐹 子網管理 >                  |                  | 進修學校學務章程                         | /p/426-1012-6.php?Lang≔zh-tw                                                                                                    | 1         | 8    |
| ✿ 参数设定 →                  |                  | 進修學校教務章程                         | /p/426-1012-5.php?Lang=zh-tw                                                                                                    | 14        | •    |
| - 系統管理                    |                  | 實習處最新公告                          | /p/426-1012-4.php?Lang=zh-tw                                                                                                    | - 14      | •    |
| Present by Present by     | *                |                                  | 總共1                                                                                                    | 2筆,當前1    | 1-12 |

#### →輸入頁面名稱→新增並返回

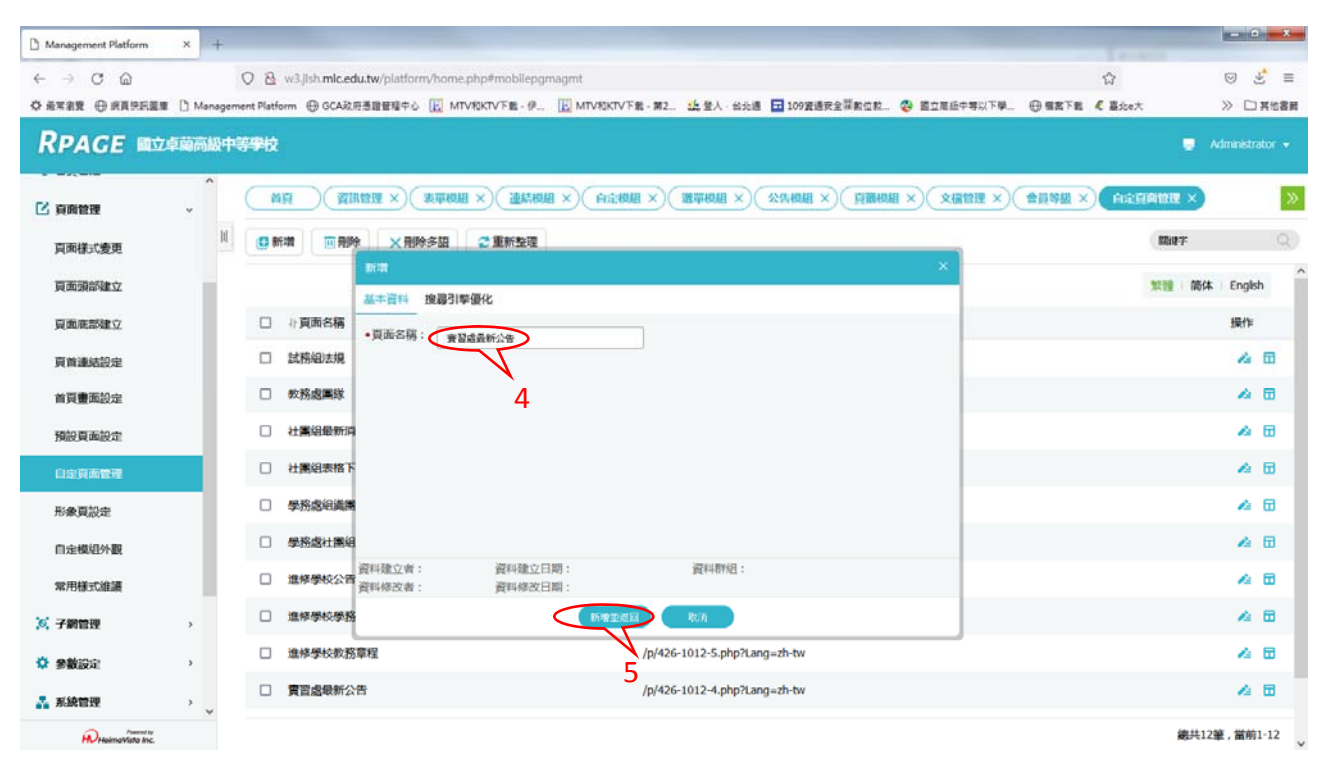

#### →自訂頁面管理

| 1 Management Platform             | × +        | -       |                                           | - Internet                                                                                    |           | *                      |
|-----------------------------------|------------|---------|-------------------------------------------|-----------------------------------------------------------------------------------------------|-----------|------------------------|
|                                   | D. 11      | 08      | w3.jlsh. <b>mlc.edu.tw</b> /platform/home | php#mobilepgmagmt 🗘                                                                           | 03        | 5 ≡                    |
|                                   | 1 Manageme | SADA (文 | M Grococcianteration [2] MI               | ANTALE A. TO MINATALE ST. TO BY FOR TO MARKENED K. A. BUNKALAWAK A. C. BARKENE C. MARKENED K. | w 🗆       | ator +                 |
|                                   | , ^        | (M)     |                                           |                                                                                               |           | »                      |
| 頁面樣式變更                            | И          |         | # □ 刑除 × 刑除多語                             | ◎ 重新発現 簡単す                                                                                    |           | Q                      |
| 頁面頭部建立                            | 11         |         |                                           | 繁體 简体                                                                                         | Englis    | h                      |
| 頁面應部建立                            |            |         | 小賣面名稱                                     | 相關調查                                                                                          | 操作        |                        |
| 頁首連結設定                            |            |         | 試務組法規                                     | /p/426-1012-13.php?Lang=zh-tw                                                                 | 14        | •                      |
| 首頁畫面設定                            |            |         | 教務處圖隊                                     | /p/426-1012-12.php?Lang=zh-tw                                                                 | - 14      | •                      |
| 預設頁面設定                            |            |         | 社團組最新消息                                   | /p/426-1012-11.php?Lang=zh-tw                                                                 | - 14      | 8                      |
| 自定頁面管理                            |            |         | 社團組患格下載                                   | /p/426-1012-10.php?Lang=zh-tw                                                                 | - 14      | 8                      |
| 形象頁設定                             |            |         | 學務處組織團隊                                   | /p/426-1012-9.php?Lang=zh-tw                                                                  | 1         | •                      |
| 自定模组外觀                            |            |         | 學務處社團組公告                                  | /p/426-1012-8.php?Lang=zh-tw                                                                  | 14        | •                      |
| 常用様式維護                            |            |         | 進修學校公告                                    | /p/426-1012-7.php?Lang=zh-tw                                                                  | 14        | •                      |
| 🐹 子網管理                            | >          |         | 進修學校學務章程                                  | /p/426-1012-6.php?Lang=zh-tw                                                                  | 14        | •                      |
| · 学教授定                            | >          |         | 進修學校教務章程                                  | /p/426-1012-5.php?Lang=zh-tw                                                                  | 14        | •                      |
| 🚠 系統管理                            | >          |         | 實習處最新公告                                   | /p/426-1012-4.php?Lang=zh-tw                                                                  | ~         |                        |
| javascriptvoid(null); ovisto inc. | Ŷ          |         |                                           | 總共12                                                                                          | <br>筆,當前: | 2月回級名<br>1-12 <b>〔</b> |

→後如一、主選單超連結及版面設定→頁面佈局操作

## 四、選單的建立模組管理→選單模組→新增→新增並返回

| 🗅 Management Platform 🛛 🗙 | 👍 工作和家用書納儲存空間 - G         | ⊳.× +              |                     |                                                                                                    |                    |                     | - 0 - X           |
|---------------------------|---------------------------|--------------------|---------------------|----------------------------------------------------------------------------------------------------|--------------------|---------------------|-------------------|
| ← → Ơ @                   | Q ⅔ w3,Jish.mic.e         | du.tw/platform/hor | ne.php#mobilemenu   |                                                                                                    |                    | <b>û</b>            | ⊚ 🔮 ≡             |
| ◆ 長末主要 ⊕ 武真宗氏菌素 ◎ Ma      | anagement Platform 🕀 GCA8 | 旧画館管理中心 🔣 1        | MTVRIKTVFE-@ 🔃 MTVR | KTV下載 - 第2 🤐 登入 - 台北總                                                                                                    | 109資過安全羅教位教 😍 國立電話 | 钟等以下學 🕀 靈露下聲 🦧 墓地e大 | ≫ □ 其他書籍          |
| RPAGE 國立卓蘭商               | 級中等學校                     |                    |                     |                                                                                                    |                    |                     | 📮 Administrator 👻 |
| 資訊管理                      |                           | arena × mena       |                     | in the second second se | 公告根据 ×) 自動機組 ×) 文档 |                     | 管理×)              |
| 礼 文權管理                    |                           | _                  | 請選擇要編輯的選單           |                                                                                                    |                    |                     |                   |
| (税租管理)                    | 繁體(简件                     | 新增进單               |                     |                                                                                                    | ×                  |                     | 繁體 简体 English     |
| 公告標組                      | 教務處 3                     | •武單名稱:             | <u> 풍</u> 걸렸        |                                                                                                    |                    | 相關連結                | 操作                |
| 1                         | 進修學校                      | 備註:                |                     |                                                                                                    |                    |                     |                   |
| and soll                  | 李代×開)「<br>連邦成             |                    |                     |                                                                                                    |                    |                     |                   |
| 目定傾組                      | 學務處                       | 資料是否有效:            | ◎有效 ○無效             |                                                                                                    | 10                 |                     |                   |
| 廣告模組                      | 實習處                       | 次還單展開方向:           | ●右側展開 ○左側展開         |                                                                                                    |                    |                     |                   |
| 建華根組                      |                           |                    |                     |                                                                                                    |                    |                     |                   |
| 頁籤模組                      |                           |                    |                     |                                                                                                    |                    |                     |                   |
| 人<br>複合模組                 |                           | 資料建立者:             | 資料建立日期:             | 資料群組:                                                                                                    | 狀態:正常              |                     |                   |
| 表單模組                      |                           | <b>贾科学</b> 议者:     | 資料帶改日期:             | 16 M 27/2                                                                                                    |                    |                     |                   |
| 排行模组                      |                           |                    |                     |                                                                                                    |                    | J                   |                   |
| 投票模组                      |                           |                    |                     | 1                                                                                                    |                    |                     |                   |
| 投票跟組                      |                           |                    |                     |                                                                                                    |                    |                     |                   |
| HeimaVista Inc.           | *                         |                    |                     |                                                                                                    |                    |                     |                   |

#### 輸入連結名稱→新增並返回

| 🗅 Management Platform 🛛 🗙 🗸 | 工作和家用書時儲存空間・Goo × +               |                                                                                                    | 10.000             | - 6 - X       |
|-----------------------------|-----------------------------------|----------------------------------------------------------------------------------------------------|--------------------|---------------|
| ← → ♂ @                     | 0 & w3.jish.mic.edu.tw/platform/h | ome.php#mobllemenu                                                                                                    | ŵ                  | ⊚ 🔮 ≡         |
| ◎ 最常常度 ⊕ 原頁兒民國章 [] Mana     | agement Platform 💮 GCA说用愚胞管理中心 📔  | MTV和KTV下載・伊 🔝 MTV和KTV下載・第2 🤽 登入・台北通 🖬 109度遷安全羅教位教 😵 國立座級中等以下學.                                                                                                    | - ⊕ 蝦窩下龍 《 墓ite大   | ≫ □ 其他書籍      |
| RPAGE 國立卓蘭高級                | 中等學校                              |                                                                                                    | Ad                 | ministrator 👻 |
| ▲ 資訊管理                      | (首章) (資訊管理 ×) (表明                 |                                                                                                    | (会員等級 ×)(白注頁商管理 ×) | >>            |
| <b>油</b> 文權管理               | II III IIII                       | 實習處 🙇 🔟 🗙                                                                                                    |                    | Î             |
| II 模相管理 ~                   | 繁體 简体 English                     | □ 新港鐵單項 ↓ 排序 前 删除 × 删除多语 😴 重新整理                                                                                                    | 11.10 前休           | English       |
| 公吉模組                        | 数務處<br>進修學校                       | 新常選單項                                                                                                    | · · ×              | 19.41         |
| 連結機組                        | 學校簡介                              | 基本資料 様式設定                                                                                                    | ang=zh-tw          | 14            |
| 目定模組                        | 波符成                               | <ul> <li>上級分類: [第一級] ▼</li> <li>&gt;&gt;&gt;&gt;&gt;&gt;&gt;&gt;&gt;&gt;&gt;&gt;&gt;&gt;&gt;&gt;&gt;&gt;&gt;&gt;&gt;&gt;&gt;&gt;&gt;&gt;&gt;&gt;&gt;&gt;&gt;&gt;</li></ul> | ang=zh-tw          | 4             |
| 廣告模組                        | 學務處                               | <ul> <li>3830 合約</li> <li>美智滋最新消息</li> <li>4188 漆は</li> </ul>                                                                                                    |                    | 4             |
| 選單模組                        | RHM                               | (○) (○) (○) (○) (○) (○) (○) (○) (○) (○)                                                                                                    |                    | 4             |
| 頁籤模組                        |                                   | 出現情況: 〇登入顯示 〇登出顯示 ③不限定                                                                                                    |                    | 4             |
| 複合模组                        |                                   | <ul> <li>● 僅在首頁顯示</li> <li>● 僅在內頁顯示</li> <li>● 不限定</li> <li>新词瞭開的:</li> <li>● 新词瞭</li> <li>● 原首面</li> </ul>                                                                |                    | 4             |
| 志思模印                        |                                   | 資料是否有效: ◎ 有效 ○ 無效                                                                                                    | *                  | 4             |
| 排行模组                        |                                   | 資料建立書: 資料建立日期: 資料智知: 狀意<br>資料修改者: 資料修改日期:                                                                                                    | g:正常               | 4             |
| 投票模组                        |                                   | 新常変現画 新常 取り月                                                                                                    |                    | 4             |
| 10 10 10 10                 |                                   | □ 本校職業類科 否                                                                                                    |                    | 4             |
| 1xce408581                  |                                   | D<br>① 就業裏區 百                                                                                                    |                    | 4             |
| HeimoVisto Inc.             |                                   |                                                                                                    |                    |               |

#### 五、樹狀選單的建立

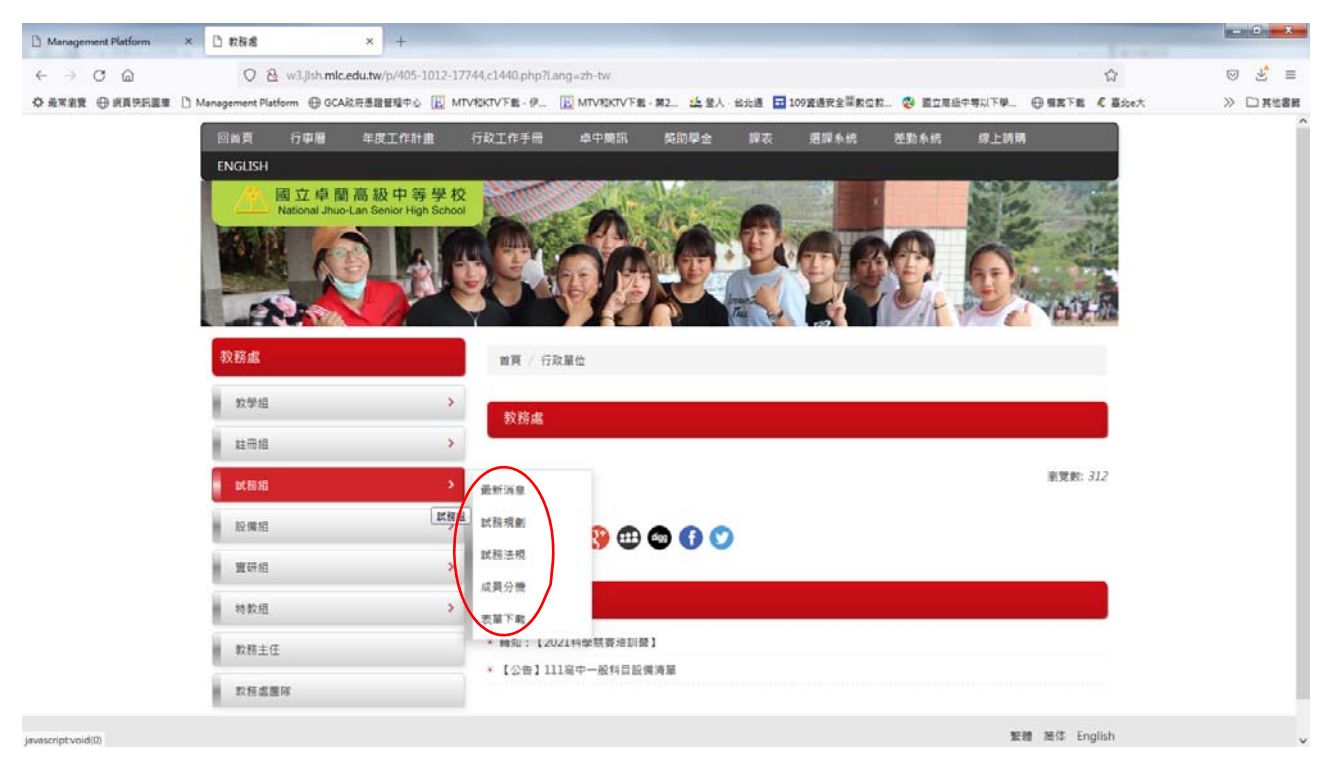

#### →先在第一級建立所有選單→完整編輯

| D Management Platform × | [] 教務處 × +                              |                                                        |                                | - 0 - X         |
|-------------------------|-----------------------------------------|--------------------------------------------------------|--------------------------------|-----------------|
| ← → ♂ @                 | Q ⅔ w3.jlsh.mlc.edu.tw/platform/h       | some.php≢mobilemenu                                    | ជ                              | ⊚ 🔮 ≡           |
| ◆ 最常治愛 ⊕ 的复数形器章 □ M     | lanagement Platform ④ GCA政府透證管理中心 []    | 🖸 MTV和KTV下載 - 伊 🔃 MTV和KTV下載 - 第2 🤽 登入 - 台北通 🖬 109號遷安全冒 | 副數位数 🚱 國立高級中等以下學 🕀 屬實下數 🤾 臺北o大 | ≫ □ 其他書籍        |
| RPAGE 國立卓蘭高             | <b>碱中等學校</b>                            |                                                        |                                | Administrator • |
| 🗄 資訊管理                  |                                         | × 104404 × 104444 × 10444 × 10444 × 10444 × 1044       | 頁欄模組 ×)(文描管理 ×)(會員等級 ×)(自定頁面管理 | × »             |
| <b>i</b> 文權管理           | 11 10 95-10                             | 實習處 <u>24</u> 回 ×                                      |                                |                 |
| II 模組管理 ~               | 繁體 简体 English                           | C 新增进單項 🕴 排序 🔟 削除 🗙 删除多语 😴 重新整理                        | 20                             | 🤮 116休 English  |
| 公告模組                    | 数務處<br>進線學校                             | □ 建培布縣                                                 | 新祝齋開設  相關連結                    | 操作              |
| 連結機組                    | 學校簡介                                    | □ 實習處最新消息                                              | 否 /p/426-1012-4.php?Lang=zh-tw | 12              |
| 目定標組                    | (2) (2) (2) (2) (2) (2) (2) (2) (2) (2) | □ ■映組織                                                 | 吉 /p/426-1012-3.php?Lang=zh-tw | ~               |
| 廣告模組                    | <b>李</b> 扬禧<br>實習處                      | □ 亲醫療                                                  | 좀                              |                 |
| 選單模組                    |                                         | □ 技能檢定                                                 | 좀                              | 4               |
| 頁籤模組                    |                                         | □ 專科教室                                                 | 좀                              | 🔺 🕹             |
| 複合模组                    |                                         | □ 法令規章                                                 | 좀                              | 4               |
| 表單模組                    |                                         | <ul> <li>資訊中心</li> </ul>                               | <b>否</b>                       | 2               |
| 排行模组                    |                                         | □ 活動集終                                                 | <b>a</b>                       | 4               |
| 投票模组                    |                                         | □ 表單下截                                                 | 촙                              | 4               |
| 投票题组                    |                                         | □ 本校職業類科                                               | <b>否</b>                       | 4               |
| Present by              | *                                       | □ 就某專區                                                 | <b>否</b>                       | 14              |

#### →再將選單移至下一層

| 🗅 Management Platform 🛛 🗙 🕒 | RRd × +                           |                                                                                                    |                                           |                                       | - 0 - X                                 |
|-----------------------------|-----------------------------------|----------------------------------------------------------------------------------------------------|-------------------------------------------|---------------------------------------|-----------------------------------------|
| ← → ♂ @                     | 0 8 w3.jlsh.mlc.edu.tw/platform/h | ome.php#mobilemenu                                                                                                   |                                           |                                       | ⊚ 🔮 ≡                                   |
| ◎ 最常主要 ⊕ 病真兒民國車 [] Manag    | gement Platform 🕀 GCA政府憑證管理中心 💽   |                                                                                                    | 1 · 第2 🤐 登入 · 台北通 🖬 109寶過安全羅教位制           | 2 😍 國立憲道中等以下學 🕀 幅度下載 🦿 臺北e大           | ≫ □ 其他書籍                                |
| RPAGE 國立卓蘭高級                | 中等學校                              |                                                                                                    |                                           |                                       | 🥃 Administrator 👻                       |
| ▲ 資訊管理                      |                                   |                                                                                                    |                                           |                                       | 商管理 ×)                                  |
| ■ 文權管理                      | II (D 86700                       | 實習處 🚈 🔟 🗙                                                                                                    |                                           |                                       | î                                       |
| ₩ 模組管理 ~                    | 繁體 简体 English                     | (日新増選單項) 小排序 (面                                                                                                    | 制除 🗙 制除多語 😂 重新整理                          |                                       | 11日 1日 1日 1日 1日 1日 1日 1日 1日 1日 1日 1日 1日 |
| 公告模組                        | 数据国                               | 論相選單 · 荣誉协                                                                                                    |                                           | ×                                     | 操作                                      |
| 連結標組                        | 學校簡介                              | 基本資料 様式設定                                                                                                    |                                           | ang=zh-tw                             | 12                                      |
| 目定模组                        | <b>波利点</b>                        | •所庭還單: 页目成                                                                                                    |                                           | ang=zh-tw                             |                                         |
| 廣告模組                        | 学務議                               | <ul> <li>上級分類:<br/>「第一級」</li> </ul>                                                                                  |                                           |                                       | 4                                       |
| 選單模組                        |                                   | <ul> <li>連結名稿:</li> <li>         第最高数に用意     </li> <li>         10850m44     </li> <li>         第新編集     </li> </ul> |                                           |                                       | 4                                       |
| 頁籤模組                        |                                   | · 10月21日月 · 米譽榜<br>注意樂定                                                                                              | ,則相關連結將失效                                 |                                       | -                                       |
| 複合模组                        |                                   |                                                                                                    | 4顯示 ◎ 不限定                                 |                                       |                                         |
| 表單模組                        |                                   | 資源中心 活動集錬                                                                                                    | )僅在内頁顯示 (④ 不限定                            | ~                                     | 4                                       |
| 排行權纲                        |                                   | 資料建立者: prac 表單下載<br>資料修改者: prac 本校翻案類科                                                                               | 明:2021-08-03 0 資料群組:501<br>期:2021-08-03 0 | <mark>狀態:正常</mark><br>繁體 簡体   English | 4                                       |
| 10票档约                       |                                   | 就萊寧區<br>林色課程                                                                                                    | (結存並返回 易存 取)                              | (A                                    | 4                                       |
| 投票等级                        |                                   | 本校職業類科                                                                                                    | -<br>                                     |                                       | 4                                       |
| 1× and at the               |                                   | <ul> <li>就業專區</li> </ul>                                                                                             | e                                         |                                       | 4                                       |
| HeimoVisto Inc.             |                                   |                                                                                                    | -                                         |                                       |                                         |

# 六、單一網頁的建立模組管理→自訂模組→新增

| 🗅 Management Platform 🛛 🗙 🕒 | 17.16 B B B B B B B B B B B B B B B B B B B | × +                                                                                                    |            | - 0 - X  |
|-----------------------------|---------------------------------------------|----------------------------------------------------------------------------------------------------|------------|----------|
| ← → ♂ @                     | 08                                          | v3.jlsh. <b>mlc.edu.tw</b> /platform/home.php#mobileummt                                                        | 1          | ⊚ 🔮 ≡    |
| ◆ 是來主要 ⊕ 原頁兒民國業 [] Manag    | gement Platfo                               | m 🕀 GCA投行通信管理中心 🔝 MTV和KTV下售,伊 🔃 MTV和KTV下售,第2. 🤽 登入 台北通 🖬 109资通费全型数位款 🥹 蓝立网络中等以下甲 🕀 屬案下載 🤾 蓝                     | ibe大 )     | ◇ □ 其他書籍 |
| RPAGE 國立卓蘭高級                | 中等學校                                        |                                                                                                    | 📮 Adı      |          |
|                             | M                                           | ) (× Bohe )(× Bohe )(× Bohe )(× Bohe )(× Bohe )(× Bohe )(× Bohe )(× Bohe )(× Bohe )(× Bohe )(× Bohe )(× Bohe )( | I注資商管理 ×)  | »        |
| 会性の                         |                                             | □ 用除 /用除多語 2 運動整理                                                                                               | 10197      | Q)       |
| <b>1</b><br>連結模組            |                                             |                                                                                                    | 繁體 简体      | English  |
|                             |                                             | 计模型模型 计生效日期                                                                                                    | 小失效日期      | 操作       |
| 廣告模組                        |                                             | 試務組相關軟件 2021-08-12                                                                                              | 2099-12-31 | 14       |
| 選單模組                        |                                             | 試務編最新印刷. 2021-08-11                                                                                             | 2099-12-31 | - 4      |
| 百倍模组                        |                                             | 社業編集新潟県 2021-08-10                                                                                              | 2099-12-31 | 4        |
| 道会標道                        |                                             | 社團組票格下載 2021-08-11                                                                                              | 2099-12-31 | 4        |
| 10, 11 10:00                |                                             | 學務處組織團隊 2021-08-10                                                                                              | 2099-12-31 | 14       |
| 10,000                      |                                             | 學務處社團組 2021-08-10                                                                                               | 2099-12-31 | 4        |
| 排行機組                        |                                             | 進修學校學務章程 2021-08-10                                                                                             | 2099-12-31 | 14       |
| 投票模组                        |                                             | 進修學校救務章程 2021-08-10                                                                                             | 2099-12-31 | 4        |
| 投票题组                        |                                             | <b>實習處但論黨</b> 隊 2021-08-03                                                                                      | 2099-12-31 | 4        |
| 共享模组                        |                                             | GOOGLE行事曆 2021-05-26                                                                                            | 2099-12-31 | 4        |
| 共享公告 🗸                      |                                             |                                                                                                    | 鐵共10       | 肇,當前1-10 |

#### →輸入模組標題→選 HTML 編輯/預覽

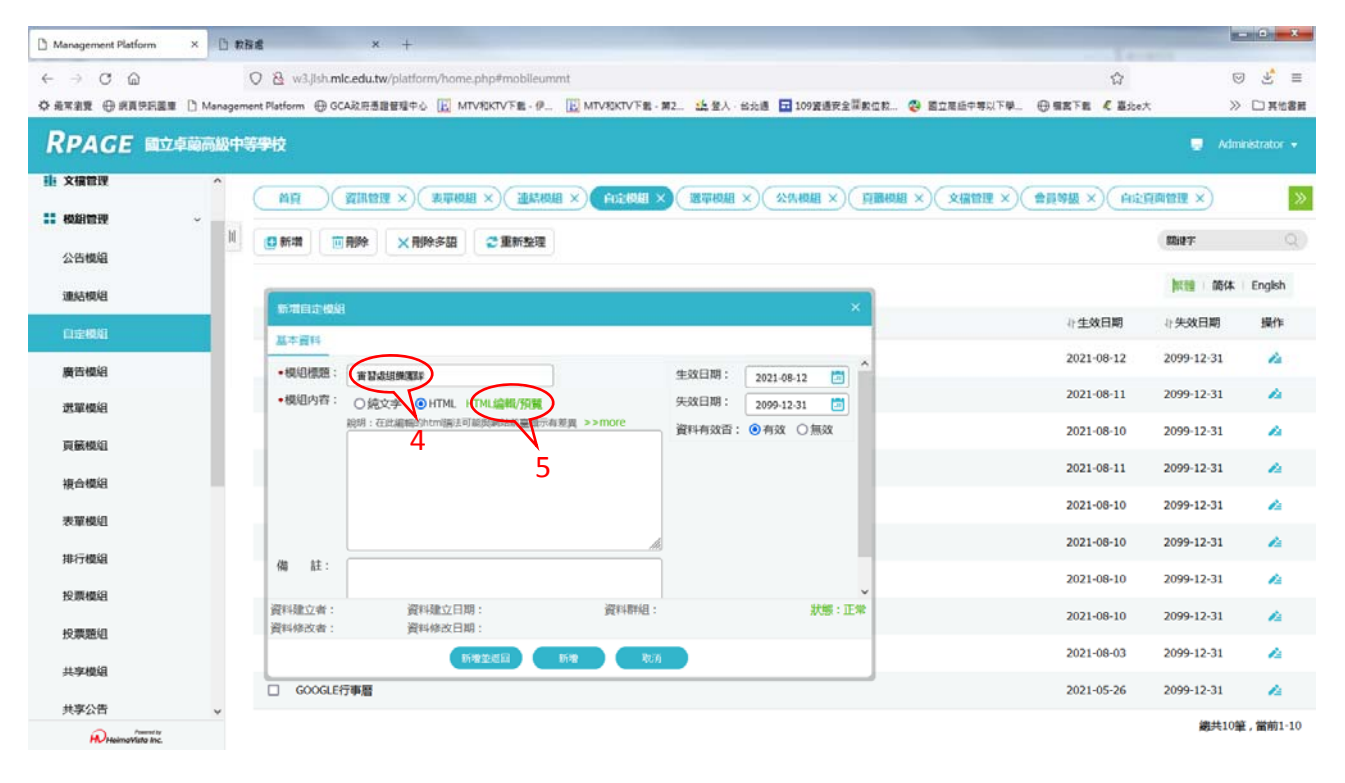

| D Management Platform × D 数据者 × +                  |                     |       |                                             |                                                |                 |                |          |
|----------------------------------------------------|---------------------|-------|---------------------------------------------|------------------------------------------------|-----------------|----------------|----------|
| ← → C @ O & w3.jish.mlc.edu.tw/platfi              | orm/home.php#mobile | ummt  |                                             |                                                |                 |                | ⊚ 🔮 ≡    |
| ◎ 最常濃度 ⊕ 武真兒民國重 ① Management Platform ⊕ GCA政府透證管理中 |                     | P 🖭 N | バママン 一日日 一日日 一日日 一日日 一日日 一日日 一日日 一日日 一日日 一日 | 第2. 14.登入:台北通 🖬 109宴通安全服款位款 😍 國立和              | 電話中等以下學二 🕀 概案下載 | <b>€</b> 墓ibe大 | ≫ □ 其他書籍 |
|                                                    | * 🛛 🗆 🖉 •           | GR 22 | 11 b                                        | x 4 B / U ↔ x <sub>2</sub> x <sup>2</sup> \⊟ ⊞ | ****            | 8 8 P          | 8        |
|                                                    | · 4. A. 5. 4        | •     |                                             |                                                |                 |                | N.F.     |
| 6                                                  |                     |       |                                             | •                                              |                 |                |          |
|                                                    |                     |       |                                             |                                                |                 |                |          |
|                                                    | 職務                  | 姓名    | 分機號碼                                        | <del>公務e-mail</del>                            |                 |                |          |
|                                                    | 實習主任                | 羅変現   | 501                                         | <u>practice@mail.ilsh.mlc.edu.tw</u>           |                 |                |          |
|                                                    | 實習銀長                | 古青翔   | 506                                         | train@mail.ilsh.mlc.edu.tw                     |                 |                |          |
|                                                    | 就業組長                | 白液患   | 506                                         | iob@mail.ilsh.wlc.edu.tw                       |                 |                |          |
|                                                    | 國際貿易科主任             | 王永森   | 502                                         | business@mail.ilsh.wlc.edu.tw                  |                 |                |          |
|                                                    | 资料處理科主任             | 林東樺   | 503                                         | du@mail.ilsh.mlc.edu.tw                        |                 |                |          |
|                                                    | 幼兒保育科主任             | 林芳儀   | 504                                         | child@mail.ilsh.mlc.edu.tw                     |                 |                |          |
|                                                    | 應用英語科主任             | 毛彬權   | 507                                         | afl@mail.ilsh.mlc.edu.tw                       |                 |                |          |
|                                                    | 技士                  | 李建峰   | 505                                         | practiceOl@mail.ilsh.mlc.edu.tw                |                 |                |          |
|                                                    | 技士                  | 蔡坤育   | 501                                         | p <u>ractice02@mail.ilsh.mlc.edu.tw</u>        |                 |                |          |
|                                                    |                     |       |                                             |                                                |                 |                |          |
|                                                    |                     |       |                                             |                                                |                 |                |          |
|                                                    |                     |       |                                             |                                                |                 |                |          |
|                                                    |                     |       |                                             |                                                |                 |                |          |
| bab                                                |                     |       |                                             |                                                |                 |                |          |

→先將要插入網頁的圖檔利用文檔管理上傳至伺服器→新增→建立分類名稱→新增並儲存

| Yahoo奇章新聞 × ■<br>7       | を伴 - YouTube × 国 Kej's FLV Retriever × 🗅 Management Platform × 🗅 概況         | ×                | 〇 國立卓景高级中等4    | ARX × +       | - 6 ×           |
|--------------------------|-----------------------------------------------------------------------------|------------------|----------------|---------------|-----------------|
| <br>                     | O & w3.jlsh.mlc.edu.tw/platform/home.php#filemt                             |                  |                |               | ⊚ 🛓 ≡           |
| ◎ 最常差費 ⊕ 保育性民業章 [] Mana  | gement Platform 🕀 GCA政府透露管理中心 🔝 MTV和KTV下載,伊 🔝 MTV和KTV下載,第2 🎎 登入,台北道 🖬 109賞組 | 医安全凝胶位数 😵        | 國立高級中等以下學_ (   | ● 標高下載 《 臺北e大 | ≫ □ 其他書册        |
|                          | 中等學校                                                                        |                  |                |               | Administrator • |
| ▲ 資訊管理                   | AA ( MARKE X) (MARKANDE X) (XAAKA X) (MARKE X) (MARKE X) (MARKE             | FBI ×) (MINISTRI | 1 ×) ( 系统留言板 × |               | 定頁面管理 ×)        |
| 11 文福管理                  | 川 日 新聞 所有文檔                                                                 |                  |                | B#∓ (         | 1710 Initiation |
|                          | 新市大協会制                                                                      | <b>5</b>         |                |               |                 |
| 公告標組                     | - 27 如已初 (                                                                  | 4                | 0 🔺            | 0 4           |                 |
| 連結機組                     | 8                                                                           | 1                | 1              | 1             | 1               |
| 自定模组                     |                                                                             | 教學進度之            | 國語文競賽實施        | 身心障礙學生身       | 作業檢查實施要         |
| 廣告模組                     |                                                                             | 4                | 0 🔺            | • 4           | 0 🔺             |
| 選單模組                     |                                                                             | -                |                | -             |                 |
| 頁籤模組                     |                                                                             | 中等進修學            | 試務組成員.JPG      | 分栅.pdf        | 教務處團隊02.jpg     |
| 複合模组                     | 資料建立者: 資料建立日期: 資料群組:<br>資料結次者: 資料結次日期:                                      | 4                | 0 🔺            | . 4           |                 |
| 表單模組                     | (6)增加过度的<br>(6)增加过度的<br>(6)增加                                               | Star 2           | the second     | 1.            |                 |
| 排行模组                     |                                                                             | N. S.            | and the second | 1 400         |                 |
| 投票模组                     | 数務處關隊01.jpg 學生請假證明單.pdf 參媒體視聴中心                                             | 交通圈2.jpg         | 交通圈.jpg        | 校園平面園.jpg     | 校歌.jpg          |
| Present by<br>Present by |                                                                             |                  |                |               | 鐵共24筆,當前1-24    |

## →將網頁所需之檔案(pdf、odt..)、圖片上傳

| Yahoo奇亭新聞                     | ×        | ● 左洋 - YouTub     | e ×                  | Kej's FLV Retriever      | × 🗅 Mar                                   | nagement Platform     | × 凸 概況                          | ×              |          | 第単校 × +      | - 0 - X-          |
|-------------------------------|----------|-------------------|----------------------|--------------------------|-------------------------------------------|-----------------------|---------------------------------|----------------|----------|--------------|-------------------|
| < → C @                       |          | 08                | v3.jlsh.mlc.edu.tv   | v/platform/home.php#file | mt                                        |                       |                                 |                |          |              | ⊚ 🛓 ≡             |
| ☆ 元末主党 ④ 成員代日日                | ENE D Ma | inagement Platfor | m ④ GCA就用意           | 2音理中心 🔃 MTV和KTV下I        | в+# <u>Е</u> мт∨ю                         | KTV下毗-第2. 出版          | 入・台北道 🖬 109資源                   | 安全部數位款 🕹 🛙     | 立高近中等以下學 | ◎ 相志下載 《 墓北の | 大 》 □ 其他書册        |
| RPAGE 🖩                       | 立卓蘭高     | 級中等學校             |                      |                          |                                           |                       |                                 |                |          |              | 👳 Administrator 👻 |
| 🗄 資訊管理                        |          | m                 |                      | ■ ×) (個別有面設全 ×           | 文編館理 ×                                    |                       | RINN × Miller                   | en ×) (motesta | ×)系統留吉板  | ×) Backer ×) | 自注頁而整理 × >>       |
| <b>ili</b> 文信管理               |          | 11 10 867         | 1                    | 學校簡介                     | 14                                        |                       |                                 |                | 6        | Riv≠         | aution            |
|                               | >        | 所有文               | 瘤<br>介               |                          | 1期 🗐 削除                                   | ♣ 下數 III 加            | 1入分類→ ==                        | 70 FA          |          |              |                   |
| 16 会員管理                       | - 3      | 總務處               | 15/20 C 10           |                          | 10                                        | A 0                   | A 0                             | ×              |          |              |                   |
| 🖸 頁面管理                        | >        | 学術成               | 11+資料                |                          | 10                                        |                       |                                 |                |          |              |                   |
| 0 子網管理                        | >        | 敗務處               | 所屬類別:                | 學校簡介 ▼                   |                                           |                       |                                 |                |          |              |                   |
| ✿ 參數設定                        | ,        | 進修學               | ・上傳: 🤇               | <b>激発</b> 未遠 単檔案・        | (注意:Intern                                | net Explorer 9 及之前的   | 的版本不支持多文權上的                     | 傳。)            |          |              | 總共4筆,當前1-4        |
| 🚣 系統管理                        | ~        | 四書組               | 是否解壓缩:<br>播安久認續碼·    | ● 丞 ○ 否 (上傅壓縮檔)          | (*.zip)時有效)                               |                       | NAMES OF STREET, OF THE ADDRESS |                |          |              |                   |
| 報號管理                          |          |                   | THE R. LANSING MICH. | 11                       | <ul> <li>(ATHETAL IAN INTERNAL</li> </ul> | 伯爾基比特 建肉类结            | 机晶晶合物的晶物的现分                     |                |          |              |                   |
| 系統留言板                         |          |                   |                      |                          |                                           |                       |                                 |                |          |              |                   |
| 常用功能                          |          |                   |                      |                          |                                           |                       |                                 |                |          |              |                   |
| 權限管理                          |          |                   |                      |                          |                                           |                       |                                 |                |          |              |                   |
| 帳號解鎖                          |          | v                 | 資料建立者:               | 資料建立日期:                  |                                           | 資料群組:                 |                                 |                |          |              |                   |
| Powered by<br>HelemaWista Inc |          |                   | 國科密以前:               | 調査を行われていたが、              | 2 12                                      | Roth                  |                                 |                |          |              | ~                 |
| →編輯網                          | 頁        |                   |                      |                          | 7                                         |                       |                                 |                |          |              |                   |
|                               | -        |                   |                      |                          |                                           | and the second second | -                               |                |          |              |                   |

| Yahoo奇率新聞 | ×       | • 左伴 | - YouTube                               |                                         | × 🗐                        | Kej's FLV Retriever                        | ×                               | 🗅 Mana                                                                                                    | sgement Platform             | ×              | 白概況                                                                                             |          |         | × [] 國立卓望商 | 級中導學校         | × +           |                |          |
|-----------|---------|------|-----------------------------------------|-----------------------------------------|----------------------------|--------------------------------------------|---------------------------------|----------------------------------------------------------------------------------------------------|------------------------------|----------------|-------------------------------------------------------------------------------------------------|----------|---------|------------|---------------|---------------|----------------|----------|
|           | m Dist. | (    | W B C                                   | 3.jlsh.mlc.ed                           | lu.tw/plat                 | form/home.php#                             | content                         |                                                                                                    |                              | <b>B</b> 1 (1) |                                                                                                 | ano Her  |         | BARGARNT   | 0.000         | 13            |                | ± ≡      |
| RPAGE 🛤   | 之卓崩高    | 級中等  | 伊拉                                      | i ili ociali                            | 121421882.005.488          | -0- <u>(12</u> minutaki                    |                                 | TT INLAST                                                                                                    | 1 V (18),* 1994 uut          | . 17. 1        |                                                                                                 | 2, 2 × 5 | 12 FA 4 | BITER-AW.  | - UBN'E       | C BARA        | Administration | trator • |
| 3 資訊管理    | Î       | î    | ( All                                   |                                         | MERE ×                     |                                            | ×) (xiiii                       |                                                                                                    | 244444 ×)(                   | 備開會計           |                                                                                                 | arei ×)  | Miller  | 1理×)(系統當   | 816 ×) ( 2071 | ALL ×) (Aziji |                | »        |
| 1 文備管理    |         | И    | □新期<br>(○新期)                            |                                         | 相序                         | ~ 概況(                                      | Ľ 🔺 6                           |                                                                                                    | Ū                            |                |                                                                                                 |          |         |            | 和助主           |               | 1718 C         | DRIVE    |
|           | 2       |      | 日日日日日日日日日日日日日日日日日日日日日日日日日日日日日日日日日日日日日日日 | 编46分期-                                  | 概況                         |                                            | N                               |                                                                                                    |                              |                |                                                                                                 |          | ×       |            |               |               |                |          |
| 5 会員管理    | •       |      | <b>W</b> IRJ                            | 基本資料                                    | 分類面植                       | 明細佈局 資                                     | 開作局 1                           | 分類佈局                                                                                                    | 様式設定                         |                |                                                                                                 |          |         | 小點還次       | 数 小發佈日期       | 1 非下端日期       | 小頁面            | 操作       |
| 🕑 真商管理    | ->      | ι.   | 量新詳                                     | 上級分類:                                   | 學校                         | 順介                                         |                                 | •                                                                                                    |                              |                |                                                                                                 |          |         |            |               |               |                |          |
| 2 子網管理    | ,       | C    | — 概況                                    | <ul> <li>分類省構</li> <li>塗結網址:</li> </ul> | : #ER                      |                                            |                                 | ( http:/                                                                                                    | //) 選擇連結                     |                |                                                                                                 |          |         |            |               |               |                |          |
| ♀ 参数設定    | ,       |      | -#K                                     | 新視窗開放                                   | : 0是                       | <ul> <li>● 否</li> </ul>                    |                                 | ( ( ( ( ( ) ) ) ) ) ) ) ( ( ) ) ) ( ) ) ( ) ) ) ( ) ) ) ) ) ) ) ) ) ) ) ) ) ) ) ) ) ) ) ) |                              |                |                                                                                                 |          |         |            |               |               |                |          |
| 🛃 系統管理    | v       |      | 目標                                      | <b>3</b> 频编號:                           |                            |                                            | (匯入及系)                          | 統串接時使                                                                                                    | 时,只允許李母、                     | 數字和下           | 副(泉)                                                                                            |          |         |            |               |               |                |          |
| 報號管理      |         |      | 松訓                                      | 點選次數:                                   | 7<br>簡單約                   | 明備対                                        |                                 |                                                                                                    |                              |                |                                                                                                 |          |         |            |               |               |                |          |
| 系統留言板     |         |      | 校歌                                      | 〇純文字                                    | ⊙ HTM                      |                                            |                                 | _                                                                                                    |                              | 當進入分費          | 頁面時,顯示。                                                                                         | 比詳細說明    | 9       |            |               |               |                |          |
| 常用功能      |         |      | - 校園平                                   | *p**p:cok<br>ight="598"                 | orscheme c<br>src="/varfil | olors="#fffff,#0000<br>e/12/1012/img/86/63 | 0,#dde9ec,#46<br>31942228.jpg*v | # >>more<br>4653,#727cs<br>width="803"/                                                                                                    | e<br>a3,#9fb8cd,#b292c<br>/> | a,#6b56@0<br>⊷ | '><img alt='空拍</td> <td>i he 个</td> <td></td> <td></td> <td></td> <td></td> <td></td> <td></td> | i he 个   |         |            |               |               |                |          |
| 權限管理      |         |      | 交通                                      | 資料建立者:                                  | admin                      | 資料建立日期                                     | 15<br>: 2021-08-18 0            | 09:25:52                                                                                                    | 資料群組:admi                    | n              |                                                                                                 | 狀態:      | - 正常    |            |               |               |                |          |
| 帳號解鎖      |         | Ŷ    | 校務登                                     | 資料修改者:                                  | admin                      | 資料修改日期                                     | : 2021-08-18 1                  | 11:53:06                                                                                                    |                              |                |                                                                                                 |          |         |            |               |               |                |          |
| Parent by |         |      | Nation                                  |                                         |                            | 0877                                       | 储存至约                            | 19                                                                                                    | 易存                           | 取消             |                                                                                                 |          |         |            |               |               |                |          |

#### →插入圖片

| C | Management Platform                          | × 凸 病況                      | × 门 國立命醫商級中等             | ¥8 (7) + ) (8)                                                                                                    | - 0 X      |
|---|----------------------------------------------|-----------------------------|--------------------------|----------------------------------------------------------------------------------------------------|------------|
|   | ← → ሮ @                                      | O 🖄 w3.jlshumlcu            | edu.tw/platform/home.php | #content 🛛 🗘                                                                                                    | ⊚ 🛓 ≡      |
| * | ◆ 希常書堂 ④ 机真性用盖章                              | 🗅 Management Platform   GCA | な市透露管理中心 🔃 MTV和K         | TV下載-伊 🔃 MTV和KTV下載-第2 🍰 登入 · 台北道 🖬 109號通安全幫軟位数 😍 國立高級中等以下學 🕀 標業下載 尾 墓北e大                                                                                                    | >> C) 其他書詞 |
| 8 | i) iarreal 🛅 🗋 🗇 🕅                           | 4 10 10 10 10 A +           | · *   # &   @            |                                                                                                    | 8          |
| 1 |                                              | 12 · 83 · 22                | • * • 4• *               | 9.4                                                                                                    |            |
|   | 16                                           |                             |                          | 影像屬性 ×                                                                                                    | <u></u>    |
|   | 10                                           |                             |                          | Richigan and                                                                                                    |            |
|   | 校地面積:79,821                                  | 平方公尺                        |                          | URI.                                                                                                    |            |
|   | 彩布1: 京職部()東美                                 | 新新灯、寫中部(案碼)                 | 31、扇山部、雄矿                | Narftier12/1012/tmg86/631942228.pg 22號前電音                                                                                                    |            |
|   | -1-01 · 00000003-23                          | ROTTOR DATE DATE            | -TV 1056 T 014 Addres    |                                                                                                    |            |
|   | 教職員工生(含進的                                    | 冬部):1255人。                  |                          | 903                                                                                                    |            |
|   | (1)教職員工:140                                  | 人                           |                          |                                                                                                    |            |
|   | (2)高國中學生:10                                  | 088人                        |                          | WIN CONTRACTOR OF CONTRACTOR OF CONTRACTOR O |            |
|   | (3) 准修部學生:2'                                 | 7人。                         |                          | HSpace                                                                                                    |            |
|   | (-)/00102-012-012-012-012-012-012-012-012-01 |                             |                          | Visana Visana                                                                                                    |            |
|   | (4)                                          |                             |                          |                                                                                                    |            |
|   | (1) 普翅科                                      |                             |                          | 31至255<br>《未说定》▼                                                                                                    |            |
|   | 年級                                           | 班級數                         | 人數                       | 1412 R(A                                                                                                    |            |
|   | 一年級                                          | 3                           | 87                       |                                                                                                    |            |
|   |                                              |                             |                          |                                                                                                    | $\lor$     |

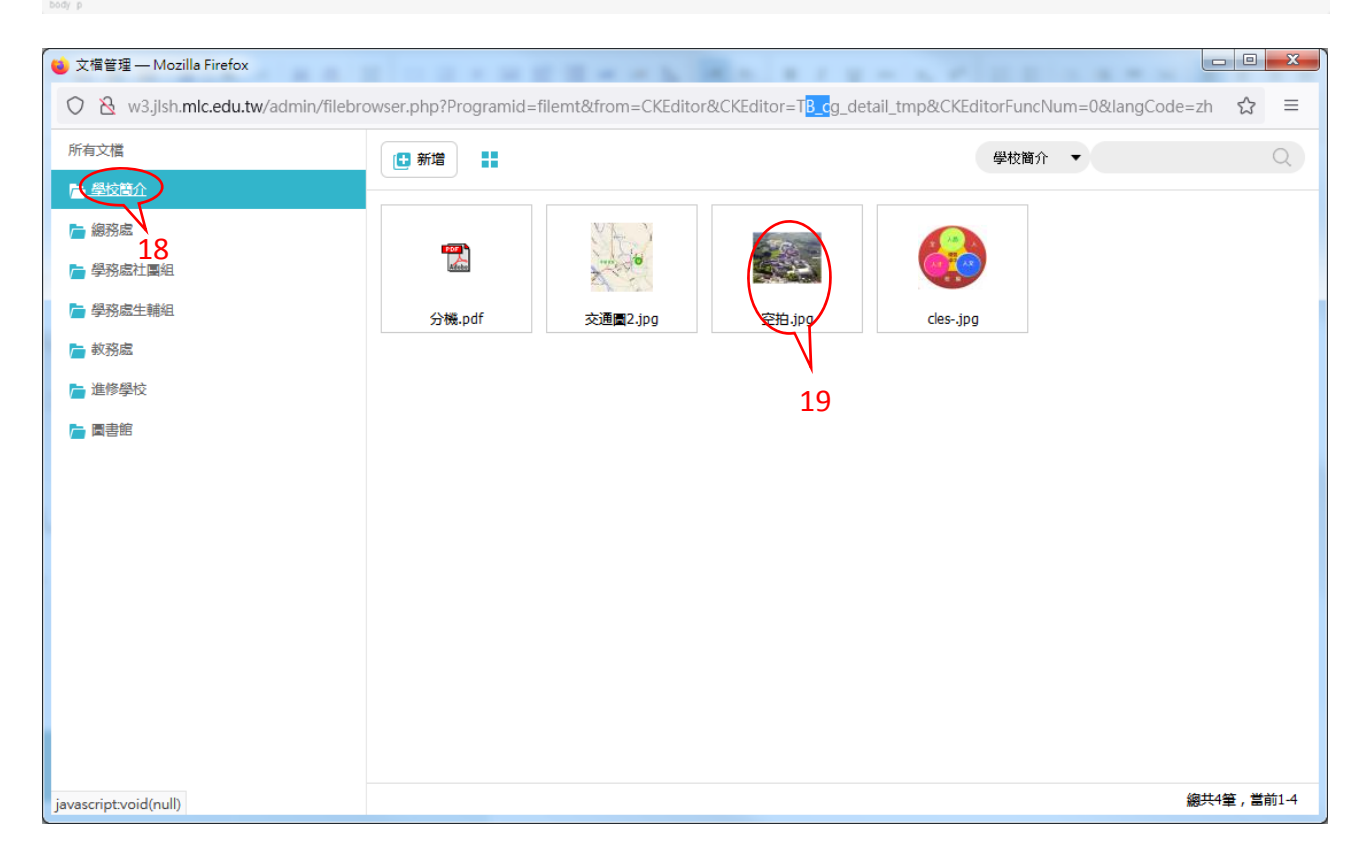

## →文件超連結→先將文檔打開

| 🗋 Management Platform 🗙 -                                                                                                    | <4D6963726F736F66742057 × <4D6963726F                                                                                                    | 736F66742057 × <4D6963726F736F66742057 × <4D6963726F73                                                                                                    | 6F66742057 × 凸 概況                                                                              | ~ 口 需业                                                                                                    | 卓董高级中等学校 ×                                                                                                    | +                                                                                                    |
|----------------------------------------------------------------------------------------------------|----------------------------------------------------------------------------------------------------|----------------------------------------------------------------------------------------------------|------------------------------------------------------------------------------------------------|----------------------------------------------------------------------------------------------------|----------------------------------------------------------------------------------------------------|----------------------------------------------------------------------------------------------------|
| ← → C @                                                                                                    | O ≧ w3.jlsh.mlc.edu.tw/platfo                                                                                                    | m/home.php#filemt                                                                                                    |                                                                                                |                                                                                                    | 合                                                                                                    | ⊚ 👱 ≡                                                                                                    |
| ◆ 未常主党 ④ 成真性民族章 ①                                                                                                    | Management Platform ④ GCA政府透證管理中(                                                                                                    | 正 MTV和KTV下載・伊 正 MTV和KTV下載・第2 上登入・台北                                                                                                    | 通 🖬 109資過安全菜數位款 🌏                                                                              | 國立高級中等以下學_ Θ                                                                                                    | <b>蜀高下載 € 墓</b> 北e大                                                                                                    | ≫ □ 其他書籍                                                                                                    |
| RPAGE 國立卓蘭                                                                                                    | 高級中等學校                                                                                                    |                                                                                                    |                                                                                                |                                                                                                    |                                                                                                    | 🥃 Administrator 👻                                                                                                    |
| 🗄 資訊管理                                                                                                    |                                                                                                    |                                                                                                    | ×) (MISSING) ×) (MISSING                                                                       | 理 ×) 系統留言版 ×                                                                                                    |                                                                                                    |                                                                                                    |
| <b>ii</b> : 文描管理                                                                                                    | 11 C #5700                                                                                                    | 進修學校 🚈                                                                                                    |                                                                                                | 5215                                                                                                    | 17 I                                                                                                    | STA MATRING                                                                                                    |
|                                                                                                    | 所有文檔                                                                                                    | 新闻编成初                                                                                                    |                                                                                                |                                                                                                    |                                                                                                    |                                                                                                    |
|                                                                                                    | 網路處                                                                                                    | 🔲 💆 新環 📄 刪除 📮 下載 🗰 加入分類-                                                                                                    |                                                                                                |                                                                                                    |                                                                                                    |                                                                                                    |
| 20<br>区 頁面管理                                                                                                    | 受预感社園迎                                                                                                    |                                                                                                    | A 0 A                                                                                          |                                                                                                    | 0 🔺                                                                                                    | 0 🔺                                                                                                    |
| ◎ 子網管理 >                                                                                                    |                                                                                                    |                                                                                                    | 1                                                                                              | 1                                                                                                    | 1                                                                                                    | 1                                                                                                    |
| ♀ 参数設定 >                                                                                                    | 西書館                                                                                                    | 學生學習歷程權學生學習歷程權學生學習歷程                                                                                                    | 程備                                                                                             | 辦理招生注意事                                                                                                    | 學生成績考查辦                                                                                                    | 學生資訊能力實                                                                                                    |
| 🛃 系統管理 🗸 🗸                                                                                                    | 21                                                                                                    | · 22 · ·                                                                                                    | A 🗆 A                                                                                          |                                                                                                    | • *                                                                                                    | • •                                                                                                    |
| 帳號管理                                                                                                    |                                                                                                    | 12 12 12                                                                                                    | 1                                                                                              | 1                                                                                                    | <b>*</b>                                                                                                    | 1                                                                                                    |
| 系統留言板                                                                                                    |                                                                                                    | 编订教學進度之 國語文競賽實施 身心障礙學:                                                                                                    | 生身 作業檢查實施要                                                                                     | 考試命题注意事                                                                                                    | 【彭啟信】清寒                                                                                                    | 為尊師重道建立                                                                                                    |
| 常用功能                                                                                                    |                                                                                                    |                                                                                                    |                                                                                                |                                                                                                    |                                                                                                    |                                                                                                    |
| 櫂阀管理                                                                                                    |                                                                                                    | 1                                                                                                    |                                                                                                |                                                                                                    |                                                                                                    |                                                                                                    |
| 報調解鎖                                                                                                    |                                                                                                    |                                                                                                    |                                                                                                |                                                                                                    |                                                                                                    |                                                                                                    |
|                                                                                                    | v                                                                                                    | 高品山總神總舉                                                                                                    |                                                                                                |                                                                                                    |                                                                                                    |                                                                                                    |
| w3.jlsh.mlc.edu.tw/var/file/12/1012/in                                                                                                    | v<br>mg/120/402819775.pdf                                                                                                    | 液动:1100:04-08-04                                                                                                    |                                                                                                |                                                                                                    |                                                                                                    | 鐵共15筆,當前1-15 🗸                                                                                                    |
| w3 jlsh.mlc.edu.tw/var/file/12/1012/in                                                                                                    | ★<br>mg/120/402819775 pdf<br><4D6963726F736F66742057 × <4D6963726F                                                                                                    | 派訪山島中秋季<br>736F66742057 × <4D6963726F736F66742057 × <4D6963726F73                                                                                                    | 16F66742057 × 凸 概況                                                                             | × D BI                                                                                                    | <b>会装</b> 在级中等学校 ×                                                                                                    | 歲共15筆,當前1-15<br>+                                                                                                    |
| w3.jlsh.mlc.edu.tw/var/file/12/1012/in<br>△ Management Platform ×<br>← → ♂ △                                                                                                    | wg/120/402819775 pdf     «4De965726F756F9674205/) × ≪4De965726F                                                                                                    | 北部日山南 中 48 年<br> <br>736666742057 × 44D6963726F736F66742057 × 44D6963726F73<br>  my/home.php年content                                                                                                    | 6F66742057 × 凸 概况                                                                              | × D Bi                                                                                                    | # <b>就</b> 商级中等學校 ×<br>☆                                                                                                    | 總共15筆,當前1-15<br>+                                                                                                    |
| w3.jsh.mic.edu.tw/var/file/12/1012/in<br>○ Management Platform × ·<br>← → C 企<br>苓 高來意意 ⊕ 病真吃品重 □                                                                                                    | wg/120/402819775 pdf  «4D6965726F756F66742057) × 《4D6965726F  ○ ② ② v3.jish.mic.edu.tw/platfo  Management Platform ④ CCAR市当世電車 4                                                                                                    | 旅話50:db8:m4:84年<br>7366F66742057: X <406963726F736F66742057: X <406963726F73<br>m/home.php年content<br>回 MTVRDKTV下載 - 第二 上 登入・台北                                                                                                    | 666674205 × 门 概見<br>通 109変感安全部数位和_ 条                                                           | × D 西立<br>西立東近中等以下学. ④                                                                                                    | #董商级中等學校 ×<br>☆<br>個高下数 € 喜北e大                                                                                                    | 歳共15筆,箇前1-15<br>+ □ □ ■ ×<br>♡ き =<br>>> □ 頁性者籍                                                                                                    |
| W3.jish.mic.edu.tw/var/file/12/1012/in           ① Management Platform ×           ← → C 血           ⑦ 将來常意意 ④ 病具的影響面           ③ 砂油粉 圖 □ ③ 前                                                                                                    | wg/120/402819775 pdf  s406965726F736F66742057 × 4406963726F  ○ 会 w3.jist.mic.edu.tw/platfo  Management Platform ④ GCA認知意意理学                                                                                                    |                                                                                                    | 866674205)× □ 機筑<br>通 100変通安全部系位和.<br>{ U == x, x <sup>3</sup>   三 三                           | × 1                                                                                                    | #葉院級干等単校 ×<br>☆<br>葉高下重 《 最近e大<br>三 三 ()。)                                                                                                    | 総共15筆, 留前1-15<br>+                                                                                                    |
| W3.jish.mic.edu.tw/var/file/12/1012/in     Management Platform ×     ← → C 協     な友を意意 ● 成長が見画面     の 近日 ● ○ ○ ○     の 近日 ● ○ ○ ○     回 ■ ● ○ ○ ○ ○                                                                                                    | wg/120/402819775 pdf      c4D0965726F736F65742057 × c4D0965726f                                                                                                    | 旅話広由高中谷本等<br>736F66742057 × <4D6963726F736F66742057 × <4D6963726F73<br>mr/home.php#content<br>○ [L] MTVRKTV下着・伊二 [L] MTVRKTV下着・第2. 生 全人・会会<br>2 2 2 2 2 2 2 2 2 2 2 2 2 2 2 2 2 2 2                                                                                                     | 666674205) × ① 概況<br>通 109項通安全部款回知. 《<br>I ① m x, x <sup>3</sup>  注 三                          | × 日 麗立<br>麗立高品中等以下学 — ④<br>  1                                                                                                    | ▲筆表信+等學校 ×<br>☆<br>保然下数 《 喜北e大<br>主 当 ())                                                                                                    | 総共15第,第前1-15<br>+ C き =<br>> こ再生意用<br>P                                                                                                    |
| W3 Jish mic edu tw/var/file/12/1012/in     Management Platform ×     ← → C 血     分析取用 単 の の の の の の     の からい ●     の の の の の の の                                                                                                    | mg/120/402819775 pdf      se406965726F736F66742057 × e406963726F     ② 会 w3,jish.mic.edu.tw/platfo Management Platform ④ GCA設売通道理学      公 会 意 意 意 点 ら み か か か      の 意 ま テ テ テ テ ナ                                                                 |                                                                                                    | efee74205) × ① 機筑<br>画 回 109変通安全部数位数…                                                          | × 1) 器立<br>国立高级牛等以下学_ ④                                                                                                    | e 編集機中等學校 ×<br>☆<br>留成下載 《 音2ce大<br>24                                                                                                    | 総共15葉, 留前1-15<br>+                                                                                                    |
| W3 Johnik edu tw/var/file/12/1012/n      Management Platform ×      ← → C      命     本本意定 ● 成員攻局重要     ○    日     ○    日     ○    日     ○    日     ○    日     ○    日     ○    日     ○    日     ○    日     ○    日     ○    □    □                                                                                                    |                                                                                                    | 2015年1日本中40年年<br>736F6674205: × <4D6963726F736F66742057 × <4D6963726F73<br>m/home.php#content<br>2 E MTV4RKTV下載・伊二 E MTV4RKTV下載・第2 生気・台会)<br>2 回 ::: 2 回 面 記 II = = 2 で 8 日<br>今 - 2 - 3 - 3 合                                                                                                    | effes742051 × ① 电元<br>書 〒 109五地东全部和ロホ. ④<br>/ 및 x <sub>5</sub> x <sup>5</sup>  注 三             | × D 第立<br>第立系统中等以下学 - 伊<br>(1.5 15 17 11 12 15 15 15 15 15 15 15 15 15 15 15 15 15                                                                                                    | ▲重要成日等単校 ×<br>☆<br>雪高下艇 《 直先e大<br>室 雪 ( )<br>24                                                                                                    | 総共15筆, 箇前1-15<br>+<br>回 き 三<br>※ 二 其他書類<br>5 [1]                                                                                                    |
| w3 jish mic edu tw/var/file/12/1012/m     Management Platform ×     ← → C ①     ☆素素意 ● 病真妙品重 □     示法略 ② ② ④ ④     ③ ● ● ○ ② ④     ③ ● ● ○ ③ ④ ●     ◎ ● ◎ ○ ◎ ● ●     ◎ ● ● ○ ○ ●     ◎ ● ● ○ ○ ●     ◎ ● ● ○ ○ ●     ◎ ● ● ○ ○ ●     ◎ ● ● ○ ○ ●     ◎ ● ● ○ ○ ●     ◎ ● ● ○ ○ ●     ◎ ● ● ○ ○ ●     ◎ ● ● ○ ○ ●     ◎ ● ● ○ ○ ●     ◎ ● ● ○ ○ ●     ◎ ● ● ○ ○ ●     ◎ ● ● ○ ○ ●     ◎ ● ● ○ ○ ●     ◎ ● ● ○ ○ ●     ◎ ● ● ○ ○ ●     ◎ ● ● ○ ● ●     ◎ ● ● ○ ● ●     ◎ ● ● ○ ● ●     ◎ ● ● ○ ● ●     ◎ ● ● ○ ● ●     ◎ ● ● ○ ● ●     ◎ ● ● ○ ● ●     ◎ ● ● ○ ● ●     ◎ ● ● ○ ● ●     ◎ ● ● ○ ● ●     ◎ ● ● ○ ● ●     ◎ ● ● ○ ● ●     ◎ ● ● ○ ● ●     ◎ ● ● ○ ● ●     ◎ ● ● ○ ● ●     ◎ ● ● ● ● ● ●     ◎ ● ● ● ● ● ●                                                                                                    | mg/120/402819775 pdf      cdDo905726F736F6074205/ × cdDo905726F                                                                                                    | #655001661年48年年<br>736666742057 × <4D6963726F736F66742057 × <4D6963726F73<br>mr/home.php#content<br>○ [1] MTVRIKTV下載・第二 生気なくらた。<br>2 2 2 2 2 2 2 2 2 2 2 2 2 2 2 2 2 2 2                                                                                                     | effen74205) × ① 概況<br>書 ■ 100項通安全部款回知. ◆<br>I 型 ==   x <sub>1</sub> x <sup>3</sup>   注 三<br>×  | × 1) 第立<br>第立系统中等以下学 ④<br>  5 15 17 14 第                                                                                                    | e 業務後守等學校 ×<br>☆<br>留面下者 《 書2ex<br>24                                                                                                    | 総共15葉, 留前1-15<br>+ C よ E<br>> 二 其他書用                                                                                                    |
| w3 jish mic edu tw/var/file/12/1012/in     Management Platform ×     ← → C 命     なる本意更 ● 現現現現画 ●     マカル ●     マカル ●      マカル ●     マカル ● |                                                                                                    | 2015年1日本中40年年<br>736966742057: × <4D6965726F736F66742057: × <4D6965726F73<br>mr/home.php#content<br>○ E MTVRBXTVF題・9E MTVRBXTVF題・第2上立た入・6551<br>2 回 … ② ● 同 ② 通 = ● ▲ ・                                                                                                    | 899674205) × ① 戦況<br>書 109東端床全部和面和. ②<br>7 <u>9</u> キャース <sub>2</sub> X <sup>2</sup>  注 三<br>× | × 1) 福立<br>福立高信寺等以下学 ④<br>1 8 18 19 12 東                                                                                                    | e筆葉版示等単校 ×<br>☆<br>雪高下艇 & 重先e大<br>章 雪 (高)<br>24                                                                                                    | 総共15葉, 第前1-15<br>+<br>できま<br>外 日本総計<br>() 1<br>日本総計<br>() 1<br>() 1<br>() |
|                                                                                                    | wg/120/402819775.pdf<br>r4D0905726/736f6074205) × 400998726f<br>〇 谷 v3jlsh:mic.edu.tw/platfo<br>Management Platform ④ GCAR売豊重選号 4<br>本 登 前 前 前 二 一 一 一 一 一 一 一 一 一 一 一 一 一 一 一 一                                                                   |                                                                                                    | effee742051 × ① 电元<br>書 〒 109元由天全部和広和. ④<br>/ 및 == x <sub>1</sub> x <sup>3</sup>  注 三<br>×     | × 1) 第二<br>第二章 (1 · · · · · · · · · · · · · · · · · ·                                                                                                    | ▲ 筆取紙中等単数 ×<br>☆<br>電話下載 《 直先e大<br>室 3 (の)<br>24                                                                                                    | 総共15葉, 第前1-15<br>+<br>マ さ 三<br>※ □ 東他書用<br>6 [Pi]                                                                                                    |
| w3 Jsh mk edu tw/var/file/12/1012/m      Management Platform ×      ← → C 命      承承第章 余県寺県重要 □      示部第 ■ 0 項 章      示部      学生学習所習慣達式「作用      学生学習所習慣達式工作用      学生学習所習慣達式工作用                                                                                                    | mg/120/402819775 pdf     s405965726F736F66742057 × 4405965726F     @ @ w3,jish.mic.edu.tw/platfo Management Platform ● OCAR意思意理学会     @ @ @ @ @ @ @ @ @ @ @ @ @ @ @ @ @                                                                            | RESEctions:##48.40     Research                                                                                                    | affe6742057 × ① 概況<br>a ■ 109項進安全部務団務 @<br>7 型 == x <sub>5</sub> x <sup>3</sup> 注注 臣<br>X      | × D 間立<br>国立東近中等以下学— 伊<br>日 15 15 19 10 元<br>日                                                                                                    | e業取扱守等學校 ×<br>☆<br>留高下載 《 高北e大<br>24                                                                                                    | 総共15葉, 留前1-15<br>+<br>で き 三<br>※<br>日本<br>#<br>※<br>日本<br>#<br>※<br>二<br>第<br>*<br>*<br>*<br>*<br>*<br>*<br>*<br>*<br>*<br>*<br>*<br>*<br>*                                                                                                    |
| w3 jish mic edu tw/var/file/12/1012/m     Management Platform ×     ← → C ①     分析報意 ● 病真な影響 □     ③ ● ● ○ ② ④     ③ ● ● ○ ③ ● ● ○ ③ ● ● ○ ◎ ● ● ○ ◎ ● ● ○ ◎ ● ● ○ ◎ ● ● ○ ◎ ● ● ○ ◎ ● ● ○ ◎ ● ● ○ ◎ ● ● ○ ◎ ● ● ○ ◎ ● ● ○ ◎ ● ● ○ ◎ ● ● ○ ◎ ● ● ○ ◎ ● ● ○ ◎ ● ● ○ ◎ ● ● ○ ◎ ● ● ○ ◎ ● ● ○ ◎ ● ● ○ ◎ ● ● ○ ◎ ● ● ○ ◎ ● ● ○ ◎ ● ● ○ ◎ ● ● ○ ◎ ● ● ○ ◎ ● ● ○ ◎ ● ● ○ ◎ ● ● ○ ◎ ● ● ○ ◎ ● ● ○ ● ○                                                                                                    | wg/120/402819775 pdf<br>e4D6965726F756F6674205/ × e4D6963726F<br>○ ④ w3jlshmic.edu.tw/platfo<br>Management Platform ⊕ GCAR用意量理单4<br>● ● ● ● ● ● ● ● ● ● ● ● ● ● ● ● ● ● ●                                                                          | REBIELINE ## 48 年<br>7360F6674205: X 《4D6963726F736F66742057 X 《4D6963726F73<br>mr/home.php%content<br>EL MTVFEXTV下量 - 第二、上登入・台北1<br>EL MTVFEXTV下量 - 第二、上登入・台北1<br>EL MTVFEXTV下量 - 第二、上登入・台北1<br>EL MTVFEXTV下量 - 第二、上登入・台北1<br>EL MTVFEXTV下量 - 第二、上登入・台北1<br>EL MTVFEXTV下量 - 第二、上登入・台北1<br>EL MTVFEXTV下量 - 第二、上登入・台北1<br>EL MTVFEXTV下量 - 第二、上登入・台北1<br>EL MTVFEXTV下量 - 第二、上登入・台北1<br>EL MTVFEXTV下量 - 第二、上登入・台北1<br>EL MTVFEXTV下量 - 第二、上登入・台北1<br>EL MTVFEXTV下量 - 第二、上登入・台北1<br>EL MTVFEXTVF型 - 第二、上登入・台北1<br>EL MTVFEXTVF型 - 第二、上登入 - 41<br>EL MTVFEXTVF型 - 第二、1<br>EL MTVFEXTVF型 - 第二、1<br>EL MTVFEXTVF型 - 1<br>EL MTVFEXTVF型 - 1                                                                                                    | efee74205) × ① 概況<br>書 ■ 109項通安全部款回転.                                                          | × 1) 第三<br>第三章 4年年9月下学— ④<br>1 章 48 79 92 第                                                                                                    | emeterseter ×<br>☆<br>雪<br>一<br>名<br>た<br>の<br>大<br>24                                                                                                    | 総共15葉, 留前1-15<br>+<br>で き 三<br>※ □ 其他書用<br>※                                                                                                    |
| W3 Jish mic edu tw/wa/file/12/1012/m     Management Platform ×     ← → C                                                                                                    | mg/120/402819775.pdf      c4D09053726F736F6574205/、X    c4D09053726                                                                                                    | RESEctate # 42 年年<br>73666674205: × <4D6965726F736F66742057: × <4D6965726F73<br>m/home.php#content<br>El MTV/REVVF題・9. El MTV/REVVF画 第二 上立会へ 455<br>El MTV/REVVF題 - 9. El MTV/REVVF画 第二 二 上会へ 455<br>El MTV/REVVF題 - 9. El MTV/REVVF画 - 92                                                                                                    | befe674205) × □ 电元<br>書 ■ 109五道天全祥和広知. ④<br>/ 및 == × <sub>2</sub> × <sup>2</sup>  注 三<br>×     | × 1) 第立<br>第二章 (古 * * * * * * * * * * * * * * * * * *                                                                                                    | ▲重要成日等単校 ×<br>☆<br>雪高下艇 《 直先4大<br>室 当 (点)<br>24                                                                                                    | 総共15葉, 留前1-15<br>+<br>で き 三<br>※ 日本総要                                                                                                    |
| w3 Jshmk edu tw/var/file/12/1012/m     Management Platform ×     ← → C 命     承末算更 ④ 病真非局重 □     ③ 章 ● Q ④ @ @ @     章 ● Q ④ @ @ @     章 ● Q ④ @ @ @     章 ● Q ④ @ @ @     章 ● Q ④ @ @ @     章 ● Q ● @ @ @ @     章 ● Q ● @ @ @ @ @ @ @ @ @ @ @ @ @ @ @ @ @                                                                                                    | mg/120/402819775 pdf      #400905726/73676674205) ×                                                                                                    | RESIDENT # 2 年年<br>73666674205: X <4D9963726F736F66742057 X <4D9963726F73<br>m/home.php@content<br>① EL MTV4DKTV下版・伊、 EL MTV4DKTV下版・第2 丘丘 堂人・台会)<br>2 回 … ご ● G 登 通 ● ● ▲ ◆ B<br>● ・ ▲ ・ 図 通<br>● ・ ▲ ・ 図 通<br>● ・ ● ・ ● ・ ● ・ ● ・ ● ・ ● ・ ● ・ ● ・ ● ・                                                                                                    | eF66742051 × □ 電発<br>書 〒 109東端安全単和広和. ④<br>/ 및 == x <sub>1</sub> x <sup>3</sup>  注 臣<br>×      | × D 篇立<br>国立理由中等以下学 ④<br>  15 15 17 11 11 12 12 12 12 12 12 12 12 12 12 12                                                                                                    | emining of the second second | 総共15葉, 第前1-15<br>+<br>で き 三<br>※<br>日<br>※<br>日<br>※<br>日<br>※<br>日<br>※<br>一<br>一<br>※<br>一<br>一<br>※<br>一<br>一<br>※<br>一<br>一<br>※<br>一<br>一<br>※<br>一<br>一<br>※<br>一<br>一<br>※<br>一<br>一<br>※<br>一<br>一<br>※<br>一<br>一<br>※<br>一<br>一<br>※<br>一<br>一<br>※<br>一<br>一<br>一<br>一<br>一<br>一<br>一<br>一<br>一<br>一                                                                                                    |
| w3 Jshmk edu tw/ws/file/12/1012/m     Management Platform ×     ← → C 命     金ェ東京 ● 家真な見重 □     の ☆ 東東京 ● 家真な見重 □     の ☆ 東東京 ● 家真な見重 □     の ☆ ● ○ ○     の ☆ ● ○ ○ ○ ○ ○     の ☆ ● ○ ○ ○ ○ ○ ○ ○     の ☆ ● ○ ○ ○ ○ ○ ○ ○ ○ ○ ○ ○ ○ ○ ○ ○ ○ ○ ○                                                                                                    | mg/120/402819775 pdf     c406965726F736F66742057 × 4406963726F                                                                                                    | RESIDENT # 2 年 年 年 年 年 年 年 年 年 年 年 年 年 年 年 年 年 年                                                                                                    | eree742057 × ① 电录<br>a ■ 109克查安全部家立和。 @<br>7 型 == x <sub>5</sub> x <sup>3</sup> 注三 三<br>×      | × 1) 第三<br>単二章 4年 98 7年 - ④<br>1 章 18 99 96 1章                                                                                                    | emmediate<br>全部<br>全部<br>全部<br>全部<br>本<br>本<br>本<br>本<br>本<br>本<br>本<br>本<br>本<br>本<br>本<br>本<br>本                                                                                                    | 総共15葉, 留前1-15                                                                                                    |
| w3 Jish mic edu tw/var/file/12/1012/m     Management Platform ×     ← → C ①     ☆ 東京東京 ● 須貢555里 □     示 新聞 ● ○ ○ ○ ○ ○     □ ● ○ ○ ○ ○ ○ ○     □ ● ○ ○ ○ ○ ○ ○     □ ● ○ ○ ○ ○ ○ ○     □ ● ○ ○ ○ ○ ○ ○ ○     □ ● ○ ○ ○ ○ ○ ○ ○     □ ● ○ ○ ○ ○ ○ ○ ○ ○     □ ● ○ ○ ○ ○ ○ ○ ○ ○ ○     □ ● ○ ○ ○ ○ ○ ○ ○ ○ ○ ○ ○ ○ ○ ○ ○ ○                                                                                                    | Ing/120/402819775 pdf<br>(4109053726F736F6074205): X 4109053726<br>○ 急 vs3[sh:mic.edu.tw/platfo<br>Management Platform ④ GCAR用意量量量4<br>● 日本 中本 大会<br>N22<br>23<br>23<br>23<br>23<br>24<br>25<br>25<br>25<br>25<br>25<br>25<br>25<br>25<br>25<br>25 | REBITING # 4409963726F736F66742057 × 4408963726F73      TypeF66742057 × 4408963726F736F66742057 × 4408963726F73      TypeFcontent      E MTVFEXTVFE - 9_ E MTVFEXTVFE - 第2. 土 登入 - 台上      E MTVFEXTVFE - 9_ E MTVFEXTVFE - 第2. 土 登入 - 台上      E MTVFEXTVFE - 9_ E MTVFEXTVFE - 100 PMTVFEXTVFE - 100 PMTVFEXTVFE      E MTVFEXTVFE - 100 PMTVFEXTVFE - 100 PMTVFEXTVFE      E MTVFEXTVFE - 100 PMTVFEXTVFE - 100 PMTVFEXTVFE      E MTVFEXTVFE - 100 PMTVFEXTVFE - 100 PMTVFEXTVFE      E MTVFEXTVFE - 100 PMTVFEXTVFE - 100 PMTVFEXTVFEXTVFEXTVFEXTVFEXTVFEXTVFEXTVFEX                                                                                                    | iefe674205) × 〕 电元<br>書                                                                        | × 1) 第立<br>第二章 4年 99 17 94 日<br>日本 18 19 19 10 日<br>日本 18 19 19 10 日<br>日本 19 10 日<br>日本 19 10<br>日本 19 10 日<br>日本 19 10<br>日本 19 10<br>日<br>日本 19 10<br>日<br>日 | emeterseter ×<br>☆<br>雪<br>一<br>こ<br>2<br>4<br>4<br>4<br>4<br>4<br>4<br>4<br>4<br>4<br>4<br>4<br>4<br>4                                                                                                    | 総共15葉, 留前1-15<br>+<br>で き 三<br>※ ご 其他書用<br>※                                                                                                    |
| w3 Jsh mic edu tw/ws/file/12/1012/m  Management Platform ×  ← → C   の  本本意見   の  気気  たん  の  たん  たん  たん  たん  たん  たん  たん  たん                                                                                                    | mg/120/402819773.pdf      cdD09053726F736F6574205.7 X cdD0963726F                                                                                                    | RESIDENT # 4406963726F736F66742037、× 4406963726F73      Tryhome.php#content      EL MTVHEXTVF差・学、 EL MTVHEXTVF差・第二 上 全 全 名      A・ ス・ ス 金 金      State     State     Sta | iefe674205) × 〕 电元<br>書                                                                        | × 1) 第二<br>第二章 (古 中秋)下学、 (中<br>「 古 (古 中) W (日)                                                                                                    | a 童寶成任明學校 ×<br>☆<br>雪雪 《 abet<br>24                                                                                                    | 総共15連, 室前1-15<br>+<br>できま<br>外<br>日本語<br>()<br>日本語<br>()<br>()<br>()<br>()<br>()<br>()<br>()<br>()<br>()<br>()                                                                                                    |
| w3 jish mic edu tw/ws/file/12/1012/m  Management Platform ×                                                                                                    | ■ mg/120/402819775 pdf<br>\$400905726F736F65742057 × 4009983726<br>○ 谷 w3jlsh:mic.edu.tw/platfo<br>Management Platform ④ GCA設売書書理報<br># 通 前 前 前 前 前 前 前 前 前 前 前 前 前 前 前 前 前 前                                                                      | RESIDENT # 4409963726F736F66742037 × 4408963726F73      Tryhome.php#content      EL MTV45KTVFE - P. EL MTV5KTVFE - 第三 上 全 日      EL MTV45KTVFE - P. EL MTV5KTVFE - 第三 上 全 日      EL MTV45KTVFE - P. EL MTV5KTVFE - 第三 L 全 日      EL MTV45KTVFE - P. EL MTV5KTVFE - 第三 L 全 日      EL MTV45KTVFE - P. EL MTV5KTVFE - 第三 L 全 日      EL MTV45KTVFE - P. EL MTV5KTVFE - P. EL MTV5KTVFE - P.  | eF66742051 × ① 電気<br>書 〒 109東端安全単和広东. ④<br>/ 辺 == x <sub>5</sub> x <sup>5</sup> 注三 三<br>×      | × D 第五<br>第五章4年等以下学、 ④<br>「 5 45 ** ** ** 】<br>正                                                                                                    | a 黛爽感守琴紀 ×<br>全<br>電話下風 《 atext<br>24                                                                                                    | 総共15連, 第前1-15<br>+<br>できま<br>) 日本語<br>(1) 日本語                                                                                                    |
| w3 Jihmke edu twiver/file/12/1012/m  Management Platform ×                                                                                                    | mg/120/402819775 pdf     cd09965726F736F66742057 × c409963726F                                                                                                    | RESIDENT # 2409953726F736F96742057 × 4408953726F73      Tryhome.php#content      EL MTVFEXTVFE - 9. EL MTVFEXTVFE - 第二 公 公 公 - 台      EL MTVFEXTVFE - 9. EL MTVFEXTVFE - 第二 公 公 日      EL MTVFEXTVFE - 9. EL MTVFEXTVFE - 第2      EL MTVFEXTVFE - 9. EL MTVFEXTVFE - 8      EL MTVFEXTVFE - 9. EL MTVFEXTVFE - 8      EL MTVFEXTVFE - 8      EL MTVFEXTVFE - 8      EL MTVFEXTVFEXTE - 8      EL MTVFEXTVFEXTVFEXTVFEXTVFEXTVFEXTVFEXTVFEX                                                                                                    | lefee742051 × 〕 电元<br>a ■ 109克迪安全部和四和. ④<br>7 및 == x <sub>1</sub> x <sup>3</sup>  注 目<br>×     | × D 第三<br>第二章 4年 第二章 4<br>第二章 4年 第一章 4<br>第二章 4年 第二章 4<br>第二章 4<br>第二章 4<br>1<br>1<br>1<br>1<br>1<br>1<br>1<br>1<br>1<br>1<br>1<br>1<br>1                                                                                                    | amma gate of the second second seco | 総共15葉, 留前1-15                                                                                                    |

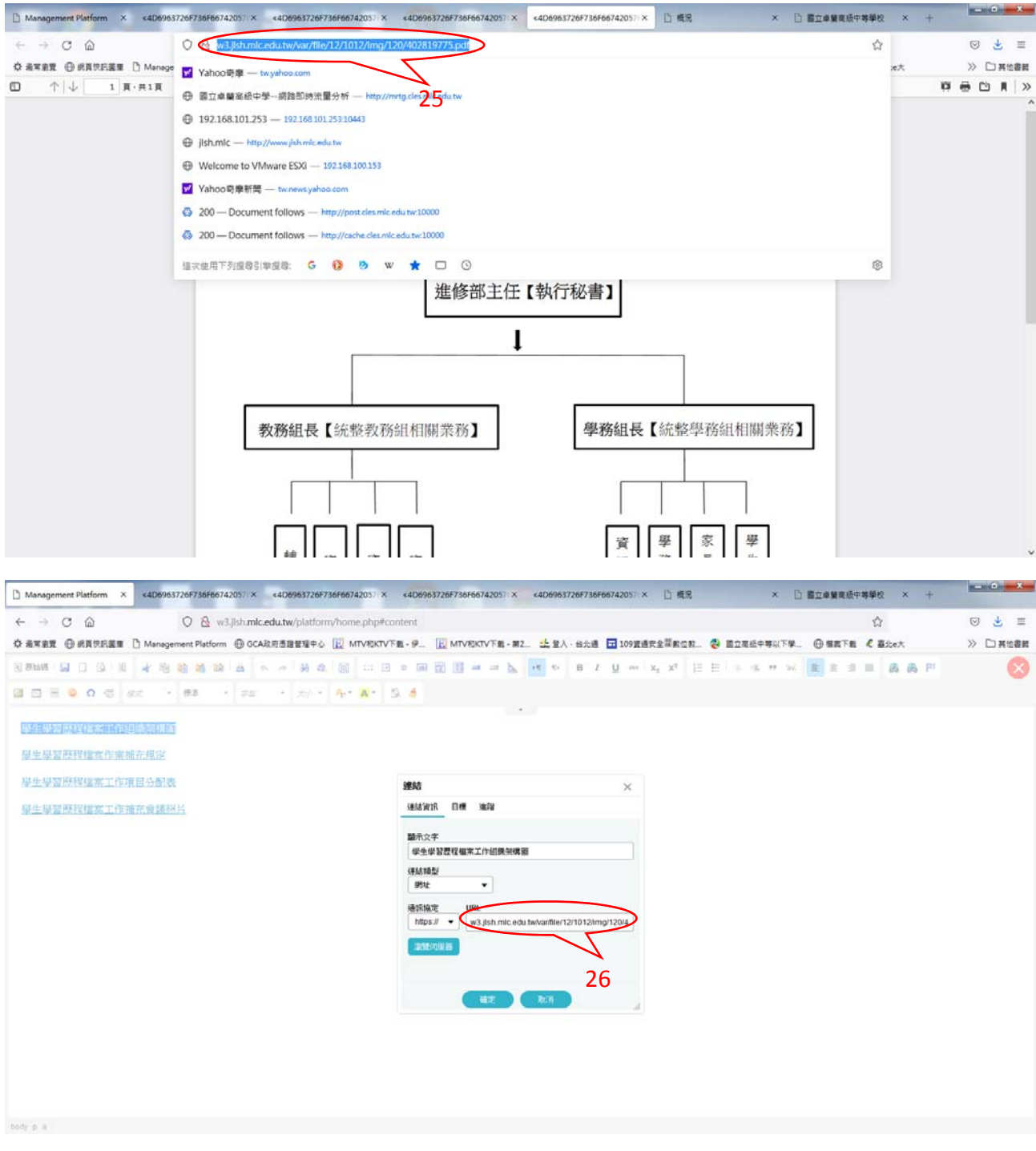

→編排方式如 word→編完記得儲存